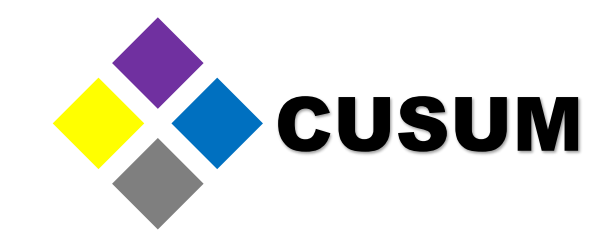

# Module 1. JMP Basics

## Presented by: QE NPI Andres Ruelas

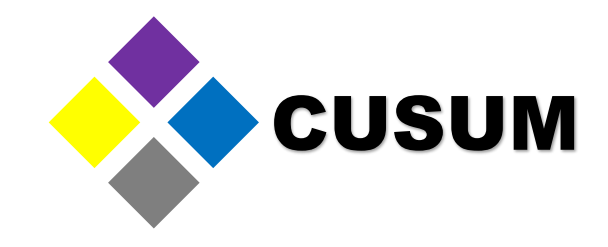

- Copyright © 2021 by Pablo Andres Ruelas Juarez
- All rights reserved. No part of this publication may be reproduced, distributed, or transmitted in any form or by any means, including photocopying, recording, or other electronic or mechanical methods, without the prior written permission of the publisher, except in the case of brief quotations embodied in critical reviews and certain other noncommercial uses permitted by copyright law.
- The advice and strategies found within may not be suitable for every situation. This work is sold with the understanding that neither the author nor the publisher are held responsible for the results accrued from the advice in this book.
- In case of questions about this book or recommendations please send an email to <u>info@cusum.mx</u>

\_\_\_\_\_

- Todos los derechos reservados © 2021 por Pablo Andrés Ruelas Juárez.
- Todos los derechos reservados. Ninguna parte de esta publicación puede ser reproducida, distribuida o transmitida de ninguna forma y por ningún medio, incluyendo fotocopias, captura o cualquier método electrónico o mecánico, sin la autorización previa por escrito del originador de esta obra a excepción del uso de secciones breves incluidas en reseñas críticas y ciertos usos adicionales de tipo no commercial permitidos por las leyes de derechos de autor.
- Los consejos y estrategias encontrados pueden no ser adecuados para cada situación. Este trabajo se vende en el entendimiento de que ni el autor ni el editor son responsables de los resultados acumulados de los consejos de este libro.
- En caso de preguntas sobre este libro o recomendaciones favor de enviar un correo a info@cusum.mx

# Instructor: Andres Ruelas

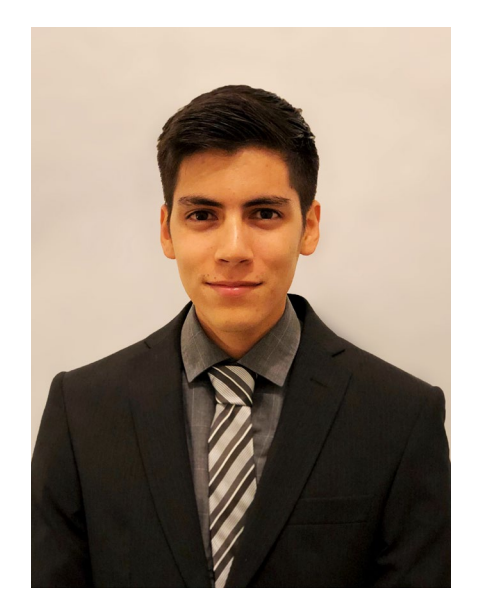

- Quality and New Product Introduction Engineer
- Medical sector (Cardinal Health, Medtronic, Stryker)
- Specialized in molding, extrusion, sealing with Urania and Multivac equipment, and automatic inspection systems
- 7 published textbooks, available at Amazon
  - Quality Engineering for Recent College Graduates (Engineering / Quality)
  - Guía Para la inversión utilizando Cetes Directo (Finance / Costs)
  - Minitab Masters Fundamentals / Validations (Engineering / DOE)
- Cetys University: Diploma in Medical Manufacturing Engineering
- Cetys University: Diploma in Cost Engineering
- Cetys University: Diploma in Project Management
- Eje Institute: Seminar in Scientific Molding
- Minitab YouTube channel with more than 250,000 views and 4,200 training hours given

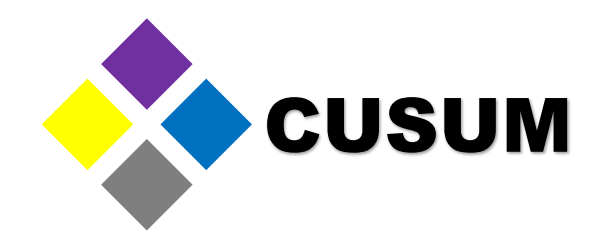

# Training and Courses Given

- YouTube Channel: CUSUM Training For Professionals
- Views: +250,000 People
- Videos: 6 Videos focused on Minitab
- Hours given: 4,200 hours

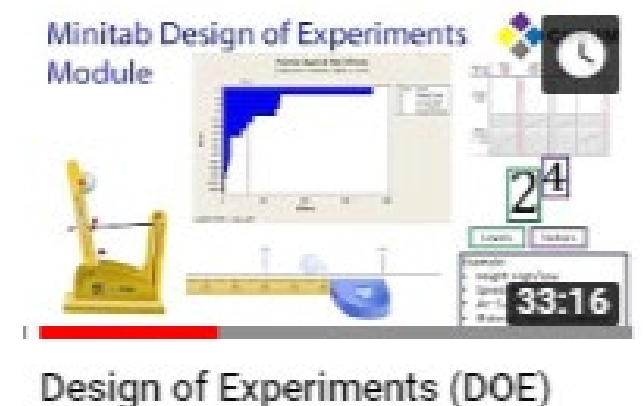

- Minitab Masters Module 5 Created by: QE NPI Andres Ruelas www.cusum.mx

JMP Masters Thank you for Growing with us!

Instructor at Lean Six Sigma Academy – Bit Center

Courses given

- Root Cause Analysis in Minitab (RCA)
- Statistical Analysis for Validations with Minitab

Email us at info@cusum.mx https://www.facebook.com/CusumMx/

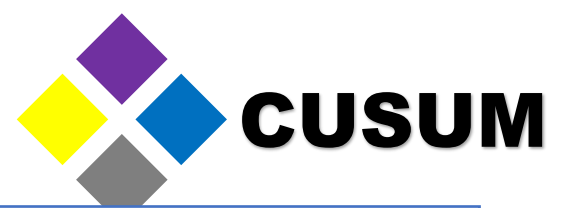

- To this date, there are multiple JMP versions available
- Most of the studies should be applicable for all versions however we can't guarantee full compatibility.
- JMP 16 has just been launched in 2021, and is not currently being used by most companies. However, the interface and analysis should be similar to other versions.

#### JMP Interface

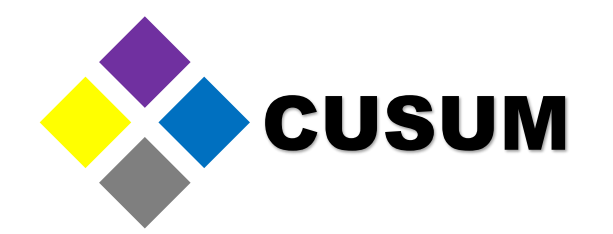

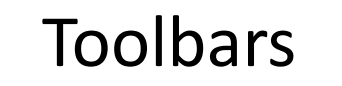

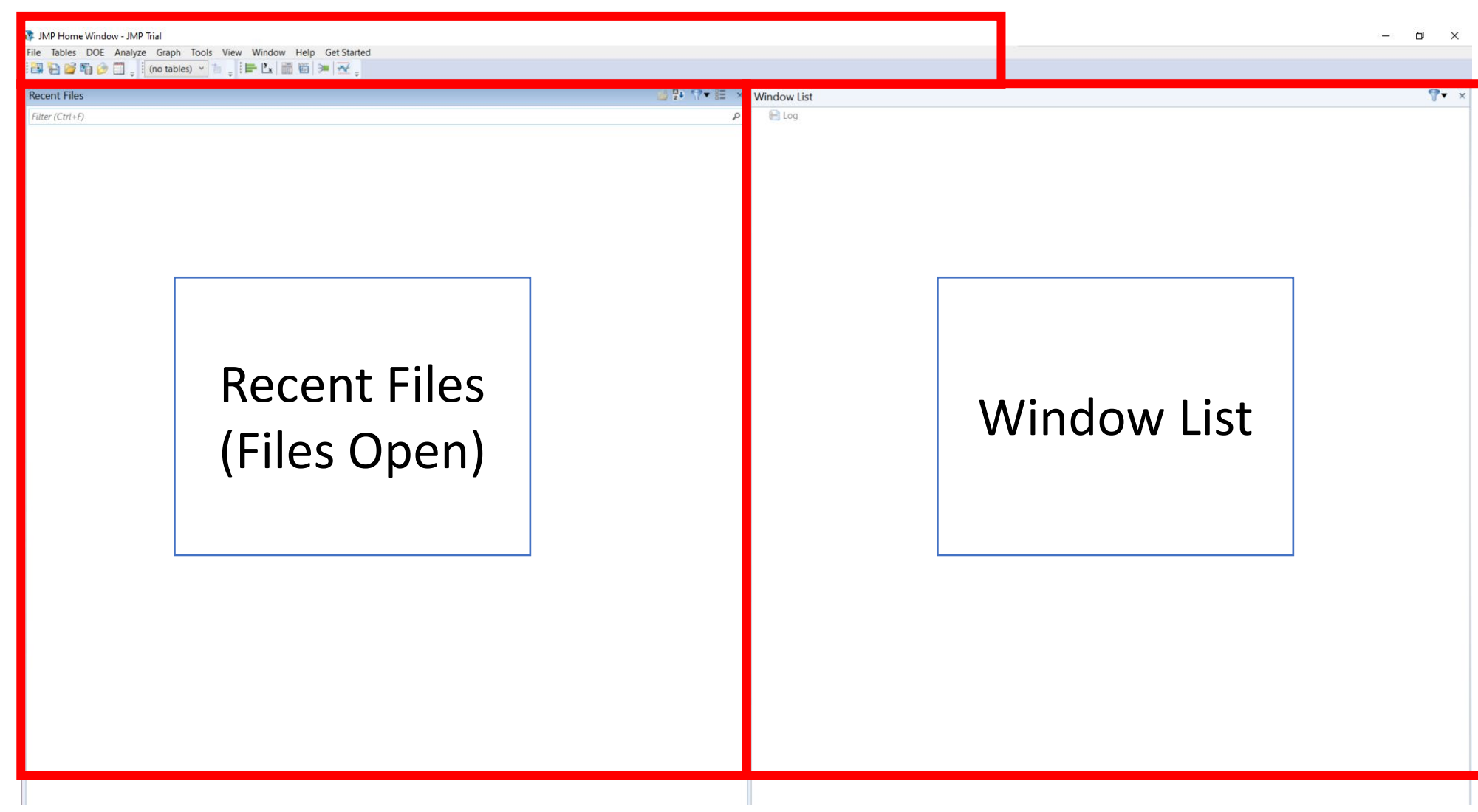

Created by: QE NPI Andres Ruelas www.cusum.mx JMP Masters Thank you for Growing with us! Email us at info@cusum.mx https://www.facebook.com/CusumMx/

#### Worksheet Creation

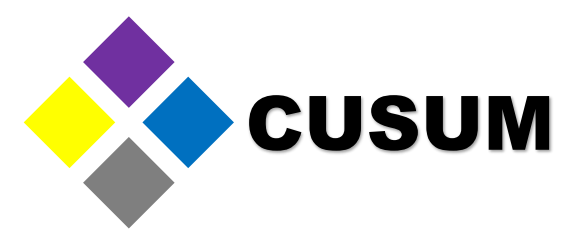

#### Press Ctrl + N To create a new worksheet

| 🛄 Untitled -                    | JMP Tri | ial  |      |      |         |       |       |      |        |      |        |       |  | × |
|---------------------------------|---------|------|------|------|---------|-------|-------|------|--------|------|--------|-------|--|---|
| File Edit Ta                    | ables   | Rows | Cols | DOE  | Analyze | Graph | Tools | View | Window | Help | Get St | arted |  |   |
| <ul> <li>Untitled</li> </ul>    | Þ       | •    |      | Colu | ımn 1   |       |       |      |        |      |        |       |  |   |
|                                 |         |      |      |      |         |       |       |      |        |      |        |       |  |   |
| <ul> <li>Columns (1)</li> </ul> | (0)     |      |      |      |         |       |       |      |        |      |        |       |  |   |
| 2                               |         | -    |      |      |         |       |       |      |        |      |        |       |  |   |
|                                 |         |      |      |      |         |       |       |      |        |      |        |       |  |   |
| <ul> <li>Rows</li> </ul>        |         |      |      |      |         |       |       |      |        |      |        |       |  |   |
| All rows                        | 0       |      |      |      |         |       |       |      |        |      |        |       |  |   |
| Selected                        | 0       |      |      |      |         |       |       |      |        |      |        |       |  |   |
| xcluded                         | 0       |      |      |      |         |       |       |      |        |      |        |       |  |   |
| Labeled                         | 0       |      |      |      |         |       |       |      |        |      |        |       |  |   |
|                                 |         |      |      |      |         |       |       |      |        |      |        |       |  |   |

#### Select File > New > Data Table

#### 📭 JMP Home Window - JMP Trial

| File | Tables DOE Analyze                                   | Graph Tools                     | View                 | Window Help G                                  | et Started                                             |
|------|------------------------------------------------------|---------------------------------|----------------------|------------------------------------------------|--------------------------------------------------------|
|      | New                                                  |                                 | • 🖽                  | Data Table                                     | Ctrl+N                                                 |
| 2    | Open<br>Quick Open<br>Import Multiple Files<br>Close | Ctrl+O<br>Alt+Shift+O<br>Ctrl+W |                      | Script<br>Journal<br>Database Query<br>Project | Ctrl+T<br>Ctrl+Shift+J<br>Ctrl+Shift+D<br>Ctrl+Shift+P |
|      | Save<br>Save As<br>Revert                            | Ctrl+S                          | 89<br>89<br>89<br>89 | Application<br>Dashboard<br>Add-In             | Ctrl+Shift+A                                           |
|      | Export<br>Publish                                    |                                 |                      |                                                |                                                        |
|      | Database<br>Internet Open                            |                                 | •                    |                                                |                                                        |
|      | Preferences                                          | Ctrl+K                          |                      |                                                |                                                        |
|      | Print<br>Print Preview<br>Page Setup                 | Ctrl+P                          |                      |                                                |                                                        |
|      | Recent Files                                         |                                 |                      |                                                |                                                        |
|      | Save Session Script                                  | 611.0                           |                      |                                                |                                                        |

#### **Project Creation**

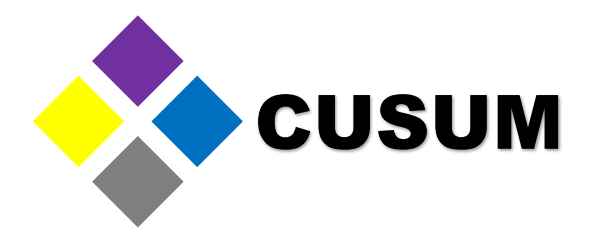

#### Select File > New > Project

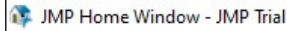

|   | New                                                  |                                 | • | Data Table                                                                           | Ctrl+N                                                 |
|---|------------------------------------------------------|---------------------------------|---|--------------------------------------------------------------------------------------|--------------------------------------------------------|
| 2 | Open<br>Quick Open<br>Import Multiple Files<br>Close | Ctrl+O<br>Alt+Shift+O<br>Ctrl+W |   | <ul> <li>Script</li> <li>Journal</li> <li>Database Query</li> <li>Project</li> </ul> | Ctrl+T<br>Ctrl+Shift+J<br>Ctrl+Shift+D<br>Ctrl+Shift+P |
|   | Save<br>Save As<br>Revert                            | Ctrl+S                          | 2 | Application<br>Dashboard<br>Add-In                                                   | Ctrl+Shift+A                                           |
|   | Export<br>Publish                                    |                                 |   |                                                                                      |                                                        |
|   | Database<br>Internet Open                            |                                 | • |                                                                                      |                                                        |
|   | Preferences                                          | Ctrl+K                          |   |                                                                                      |                                                        |
| 2 | Print<br>Print Preview<br>Page Setup                 | Ctrl+P                          |   |                                                                                      |                                                        |
|   | Recent Files                                         |                                 |   |                                                                                      |                                                        |
|   | Save Session Script                                  |                                 |   |                                                                                      |                                                        |

Worksheets / Data Tables: Mostly used to make quick analysis

Projects: Can contain multiple data tables and allow for sharing JMP files among users easier.

We recommend using projects, when possible, for organizational purposes.

## Types of Data

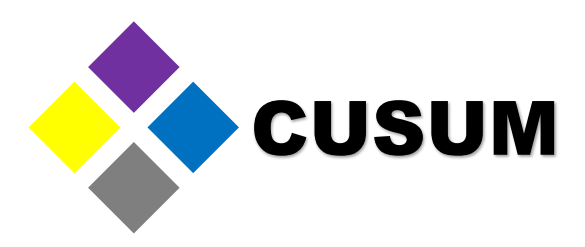

JMP manages all of its data though the use of columns. The columns are arranged as Column 1, 2, 3.... etc.

The left side column will notify you of the type of data contained within.

- Nominal: Text based information
- Ordinal: Names or Numbers with order (Satisfaction 1 to 10)
- Continuous: Numbers where distance is important. (Height 1.65 to 2.20 Meters)

| ۹ | Inspector | Dimensional                                                                                                    |                                                                                                    |
|---|-----------|----------------------------------------------------------------------------------------------------|----------------------------------------------------------------------------------------------------|
|   | Name      | Results                                                                                                    | Inspection Date                                                                                                    |
| 1 | Andres R  | 0.25                                                                                                    | 06/11/2021                                                                                                    |
| 2 | Roberto G | 0.251                                                                                                    | 06/12/2021                                                                                                    |
| 3 | Eduardo S | 0.25                                                                                                    | 06/13/2021                                                                                                    |
|   |           |                                                                                                    |                                                                                                    |
|   |           |                                                                                                    |                                                                                                    |
|   |           |                                                                                                    |                                                                                                    |
|   |           |                                                                                                    |                                                                                                    |
|   |           |                                                                                                    |                                                                                                    |
|   |           |                                                                                                    |                                                                                                    |
|   |           |                                                                                                    |                                                                                                    |
|   |           |                                                                                                    |                                                                                                    |
|   | Ú Ó       |                                                                                                    |                                                                                                    |
|   |           |                                                                                                    |                                                                                                    |
|   |           |                                                                                                    |                                                                                                    |
|   |           |                                                                                                    |                                                                                                    |
|   |           |                                                                                                    |                                                                                                    |
|   |           |                                                                                                    |                                                                                                    |
|   |           |                                                                                                    |                                                                                                    |
|   |           |                                                                                                    |                                                                                                    |
|   | Graphs ×  | Graphs X Exercises* X  C Constraints  C Constraints | Graphs X Exercises* X<br>Inspector Name Dimensional Results<br>Andres R 0.25<br>2 Roberto G 0.251<br>3 Eduardo S 0.25<br>Eduardo S 0.25<br>Control Control |

#### Data Input JMP

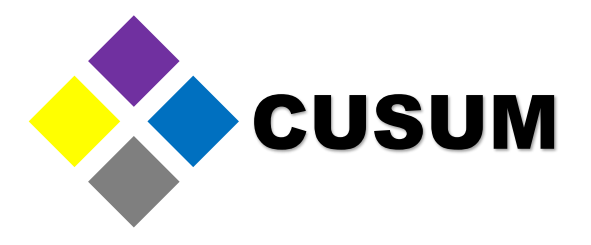

#### Exercise: Input the following data in JMP.

| Nombre Inspector | Resultado<br>Dimensional | Fecha de Inspección |   | Inspector<br>Name | Dimensional<br>Results | Inspection Date |
|------------------|--------------------------|---------------------|---|-------------------|------------------------|-----------------|
| Andres R         | 0.250                    | 06/11/19            | 1 | Andres R          | 0.25                   | 06/11/2021      |
|                  | 0.200                    |                     | 2 | Roberto G         | 0.251                  | 06/12/2021      |
| Roberto G        | 0.251                    | 06/12/19            | 3 | Eduardo S         | 0.25                   | 06/13/2021      |
| Gabriela R       | 0.250                    | 06/13/19            |   |                   |                        |                 |

#### Make sure you create a Data Table within your Project!

#### Organizing Data in JMP

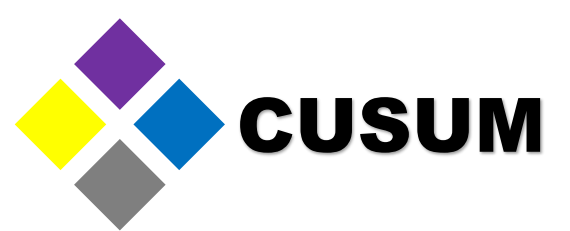

Notice that the Data Table has a name. In this case, it's called "Samples". You can assign a unique name to this data table by double clicking on it.

We recommend organizing data tables based on data origin. For example: "Study ETR2021-015"

| - 1 |         |               | mpics = +         |                        | a con a franca  |  |
|-----|---------|---------------|-------------------|------------------------|-----------------|--|
| ×   | Samples | 🔛 Graj hs 🛛 🛛 | Exercises* ×      |                        |                 |  |
|     | Samples |               | Inspector<br>Name | Dimensional<br>Results | Inspection Date |  |
|     |         | 1             | Andres R          | 0.25                   | 06/11/2021      |  |
|     |         | 2             | Roberto G         | 0.251                  | 06/12/2021      |  |
|     |         | 3             | Eduardo S         | 0.25                   | 06/13/2021      |  |

#### Organizing Data in Minitab

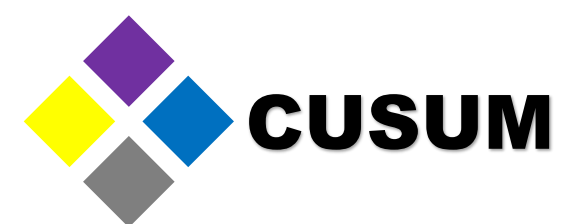

Using Different Data Tables is important because JMP Won't allow two columns to share the same name in the same data table. This can be an issue if you try and place all the information in one data table.

| <ul> <li>Samples</li> </ul> |   | Inspector<br>Name | Dimensional<br>Results | Inspection Date | Inspection Date 2 |
|-----------------------------|---|-------------------|------------------------|-----------------|-------------------|
|                             | 1 | Andres R          | 0.25                   | 06/11/2021      |                   |
|                             | 2 | Roberto G         | 0.251                  | 06/12/2021      |                   |
|                             | 3 | Eduardo S         | 0.25                   | 06/13/2021      |                   |

## Understanding Basic Data Analysis

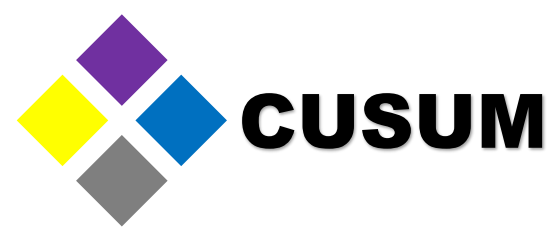

JMP is a program designed to perform statistical analysis. The top menu includes all analysis available in JMP, grouped in categories.

| <b>/</b>                                                                  |                  |                                                              |               |                                                                                                    |
|---------------------------------------------------------------------------|------------------|--------------------------------------------------------------|---------------|----------------------------------------------------------------------------------------------------|
| 🛂 Module 1 - JMP Basics - JMP Tria                                        | al               | n og entre ren or ord                                        |               | Module 1 - JMP Basics - JMP Trial                                                                                                    |
| File Edit Tables Rows Cols                                                | DOE Analyze Grag | oh Tools Project View Win                                    | dow Help      | File Edit Tables Rows Cols DOE Analyze Graph Tools Project View Window Help Get Started                                                                                                    |
|                                                                           | BOVFO            | Samples 🔪 🗎 📮                                                |               |                                                                                                    |
| Workspace ×                                                               | Samples* 🗖 🗙     | 🔄 Graphs × 🔛 Exercises* ×                                    |               | Workspace × Samples* 🗆 × Graphs × Exercises* ×                                                                                                    |
| × Tables, reports, and scripts that are<br>currently open in this project | Samples          | Inspector                                                    | Dimensiona    |                                                                                                    |
| Samples*<br>Graphs<br>Exercises*                                          |                  | Name     Name     Andres R     Roberto G     S     Eduardo S | Results<br>0. | <ul> <li>The main menus to run analysis in JMP are Analyze,</li> <li>Graph and DOE.</li> <li>In summary, the menus contain the following options:</li> <li>File and Edit: Tools to open and configure files</li> <li>Tables, Rows and Columns: Tools to configure columns</li> <li>DOE: Tools to run Design of Experiments</li> <li>Analyze: Tools to run statistical analysis</li> <li>Graph: Tools to create visual graphs</li> </ul> |
|                                                                           |                  |                                                              |               |                                                                                                    |
| × Folders and files saved inside of this self-<br>contained project file  | Columns (4/1)    |                                                              |               | <ul> <li>Iools, Project, View and Window: Iools to manipulate</li> </ul>                                                                                                    |
| Graphs.jmp<br>Samples.jmp                                                 | q                |                                                              |               | your workspace.                                                                                                    |

#### Understanding Basic Data Analysis

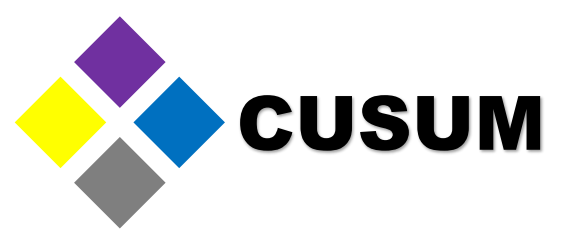

Each tool will be explained as soon as it is required. As of now, you can observe that the "Analyze" menu contains many submenus, and these can contain other submenus.

| File Edit Tables Rows Cols                                                           | DOE               | Analy      | yze Gr<br>Distrib        | aph Tools Proje<br>ution | ect V | iew         | Window Help Get S            | tarted              | ną.      |  |  |
|--------------------------------------------------------------------------------------|-------------------|------------|--------------------------|--------------------------|-------|-------------|------------------------------|---------------------|----------|--|--|
| Workspace ×                                                                          | S.                | ۱ <u>۶</u> | Fit Y by                 | X                        |       | rcises      | 5* ×                         |                     |          |  |  |
| Tables, reports, and scripts that are<br>currently open in this project     Samples* | €Sa               | 間時         | Tabulat                  | plorer                   |       | ector<br>me | r Dimensional<br>Results     | Inspection Date     | Inspecti |  |  |
| Graphs                                                                               |                   |            |                          |                          |       | R           | 0.25                         | 06/11/2021          |          |  |  |
| Exercises*                                                                           |                   | 3          | Fit Mod                  | lel                      |       | G           | 0.251                        | 06/12/2021          |          |  |  |
|                                                                                      |                   |            | Predict                  | ive Modeling             |       | o S         | 0.25                         | 06/13/2021          |          |  |  |
|                                                                                      |                   |            | Screen                   | ing                      |       |             |                              |                     |          |  |  |
|                                                                                      |                   |            | Multiva                  | riate Methods            |       |             |                              |                     |          |  |  |
|                                                                                      |                   |            | Cluster                  | ing                      | •     |             |                              |                     |          |  |  |
|                                                                                      |                   |            | Quality and Process      |                          | •     | **          | Control Chart Builder        |                     | -        |  |  |
|                                                                                      |                   |            | Reliability and Survival |                          | •     |             | Measurement Systems Analysis |                     |          |  |  |
|                                                                                      | Consumer Research |            |                          |                          | •     | $II I_{1}$  | Variability / Attribute      | Gauge Chart         |          |  |  |
| Contents ×                                                                           |                   |            |                          |                          |       | M           | Process Capability           |                     |          |  |  |
| × Folders and files saved inside of this self-<br>contained project file             | -0                | lumns      | (4/1)                    |                          |       |             | Control Chart                |                     |          |  |  |
| Graphs.imp                                                                           | q                 | - Carriero |                          |                          |       |             | Model Driven Multiva         | riate Control Chart |          |  |  |
| Samples.jmp                                                                          | d. Ins            | pector     | r Name                   |                          |       |             | Legacy Control Charts        |                     |          |  |  |
|                                                                                      | Di                | mens       | .I Result                | S                        |       | 6           | Pareto Plot                  |                     |          |  |  |
|                                                                                      | Ins               | pectio     | on Date                  | 2                        |       | ≫           | Diagram                      |                     |          |  |  |
|                                                                                      |                   |            |                          |                          |       |             | Manage Spec Limits           |                     |          |  |  |
|                                                                                      |                   |            |                          |                          |       | **          | OC Curves                    |                     |          |  |  |

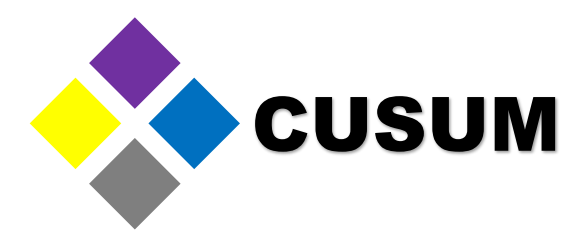

The "Graph" menu contains the most common graphs (e.g. histograms, boxplots, interval plots, bar charts and pie charts).

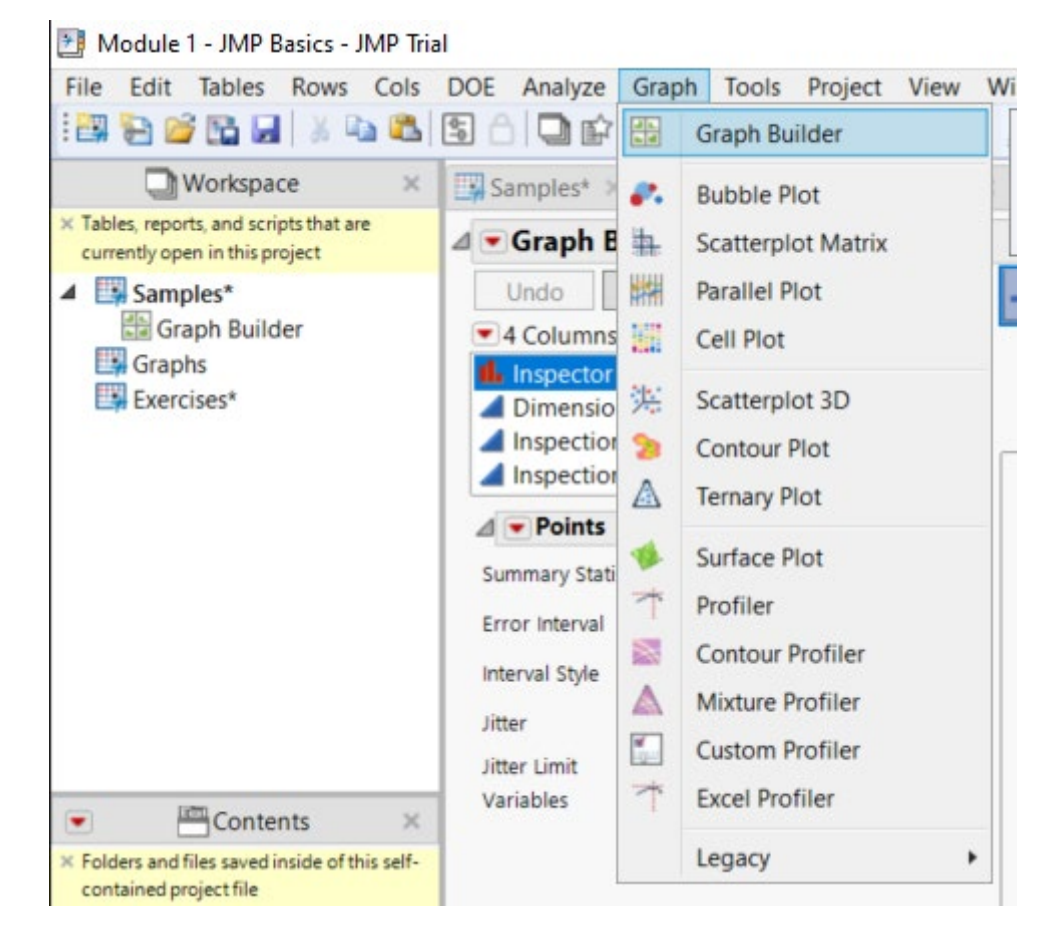

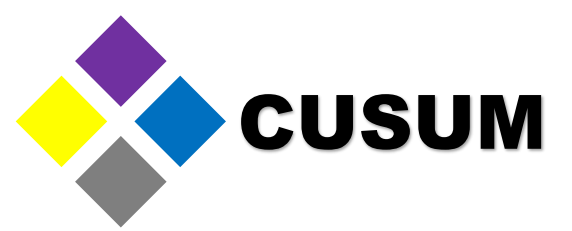

A histogram is a visual representation of your data, where your data is grouped based on value ranges (Bins / Columns). Open the worksheet "Graphs" and observe it contains data in C1 to C5.

| ■Graphs        | <ul> <li>П</li> <li>П</li></ul> | Diameter 0.250 +-<br>0.05 | Supplier 1 | Supplier 2 | Supplier 3 | Diameter 0.125 +-<br>0.025 |
|----------------|----------------------------------------------------------------------------------------------------|---------------------------|------------|------------|------------|----------------------------|
|                | 1                                                                                                    | 0.259184                  | 9.977      | 12.4492    | 10.0092    | 0.145795                   |
|                | 2                                                                                                    | 0.25443                   | 9.0734     | 10.1889    | 14.4875    | 0.137859                   |
|                | 3                                                                                                    | 0.250743                  | 10.0538    | 12.8172    | 8.7663     | 0.163654                   |
|                | 4                                                                                                    | 0.245933                  | 10.2908    | 10.5667    | 8.9401     | 0.129301                   |
|                | 5                                                                                                    | 0.252907                  | 10.8929    | 12.4933    | 10.1973    | 0.146013                   |
|                | 6                                                                                                    | 0.246211                  | 10.0706    | 9.834      | 9.8526     | 0.167788                   |
|                | 7                                                                                                    | 0.268676                  | 10.5752    | 10.1902    | 9.2851     | 0.086794                   |
|                | 8                                                                                                    | 0.238426                  | 9.0089     | 11.3299    | 15.4965    | 0.122819                   |
|                | 9                                                                                                    | 0.234241                  | 9.7957     | 11.9687    | 9.0952     | 0.131131                   |
|                | 10                                                                                                    | 0.251524                  | 10.9781    | 12.2113    | 10.0808    | 0.117255                   |
|                | 11                                                                                                    | 0.247376                  | 10.5804    | 10.394     | 10.5844    | 0.155107                   |
|                | 12                                                                                                    | 0.268773                  | 8.8766     | 11.6638    | 4.278      | 0.164808                   |
|                | 13                                                                                                    | 0.247419                  | 10.2051    | 9.4387     | 9.899      | 0.066643                   |
|                | 14                                                                                                    | 0.252849                  | 10.6153    | 11.3659    | 12.042     | 0.17714                    |
|                | 15                                                                                                    | 0.264889                  | 8.5165     | 10.0101    | 11.0946    | 0.094368                   |
| Columns (5/1)  | 16                                                                                                    | 0.278753                  | 7.7768     | 10.2777    | 12.1498    | 0.025054                   |
| વ              | 17                                                                                                    | 0.24954                   | 10.268     | 9.0836     | 11.9049    | 0.250184                   |
| Diamet +- 0.05 | 18                                                                                                    | 0.236947                  | 8.9891     | 10.0688    | 6.5965     | 0.078581                   |
| Supplier 1     | 19                                                                                                    | 0.254127                  | 10.9405    | 11.8896    | 12.2982    | 0.167557                   |
| Supplier 2     | 20                                                                                                    | 0.234677                  | 10.6372    | 10.0994    | 10.9142    | 0.091406                   |
| Supplier 3     | 21                                                                                                    | 0.236449                  | 9.5495     | 9.8096     | 12.6469    | 0.083669                   |
| Diamet+- 0.025 | 22                                                                                                    | 0.272994                  | 9.2748     | 9.3864     | 11.0258    | 0.077018                   |
|                | 23                                                                                                    | 0.255844                  | 8.7197     | 14.5607    | 8.3553     | 0.138801                   |
|                | 24                                                                                                    | 0.229435                  | 9.8765     | 11.9398    | 11.1098    | 0.115557                   |

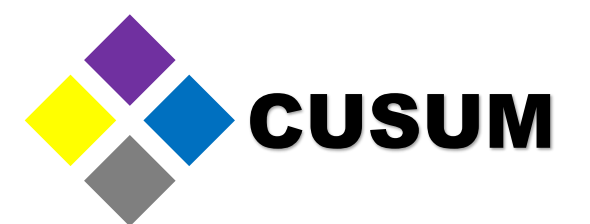

The first step consists in creating a histogram using column C1 data. To do this, just click "Graph > Histogram". A window will open select the histogram graph option, the Diameter 0.250+- 0.05 column

| les* 🛛 🦨      | & Bubble Plot                                                                                                    | d                                           | Samples* 🗶 🗌                                                                                                    | Graphs × Ex                                | ercises* × 🗄          | mples - Graph Builder 🚿 | 🔡 Graphs - Graph Builder 🔲 🗙 |                         |
|---------------|----------------------------------------------------------------------------------------------------|---------------------------------------------|----------------------------------------------------------------------------------------------------|--------------------------------------------|-----------------------|-------------------------|------------------------------|-------------------------|
| s 単<br>第<br>第 | Scatterplot Matrix<br>Parallel Plot<br>Cell Plot<br>Scatterplot 3D<br>Contour Plot                                                                                            | C<br>0.1<br>0.1<br>0.1<br>0.1<br>0.1<br>0.1 | Graph Build<br>Undo Dial<br>5 Columns<br>Diameter 0.250<br>Supplier 1<br>Supplier 2<br>Supplier 3<br>Diameter 0.125 | ler<br>log Done<br>0 +- 0.05<br>5 +- 0.025 |                       |                         | M × <mark>P ≥ I</mark> •     | <b>Title</b><br>Group X |
|               | <ul> <li>Ternary Plot</li> <li>Surface Plot</li> <li>Profiler</li> <li>Contour Profiler</li> <li>Mixture Profiler</li> <li>Custom Profiler</li> <li>Excel Profiler</li> </ul> |                                             | Points     Summary Statistic     Error Interval     Interval Style     Jitter     Jitter Limit     Variables        | None<br>Auto<br>Error Bar<br>Auto          | >     >       >     > |                         |                              |                         |

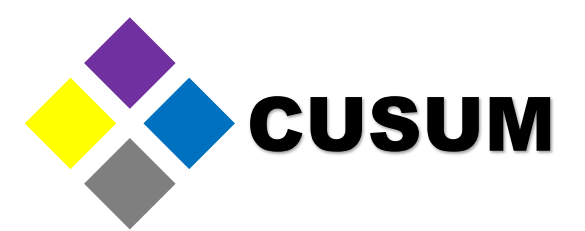

Now Click and Drag the Diameter column into the middle blank portion of the canvas (Middle of the screen). A Histogram should now appear. Note how the bars go left to right instead of up and down. You can modify this behavior by clicking and dragging the column toward the X axis instead of the Y Axis.

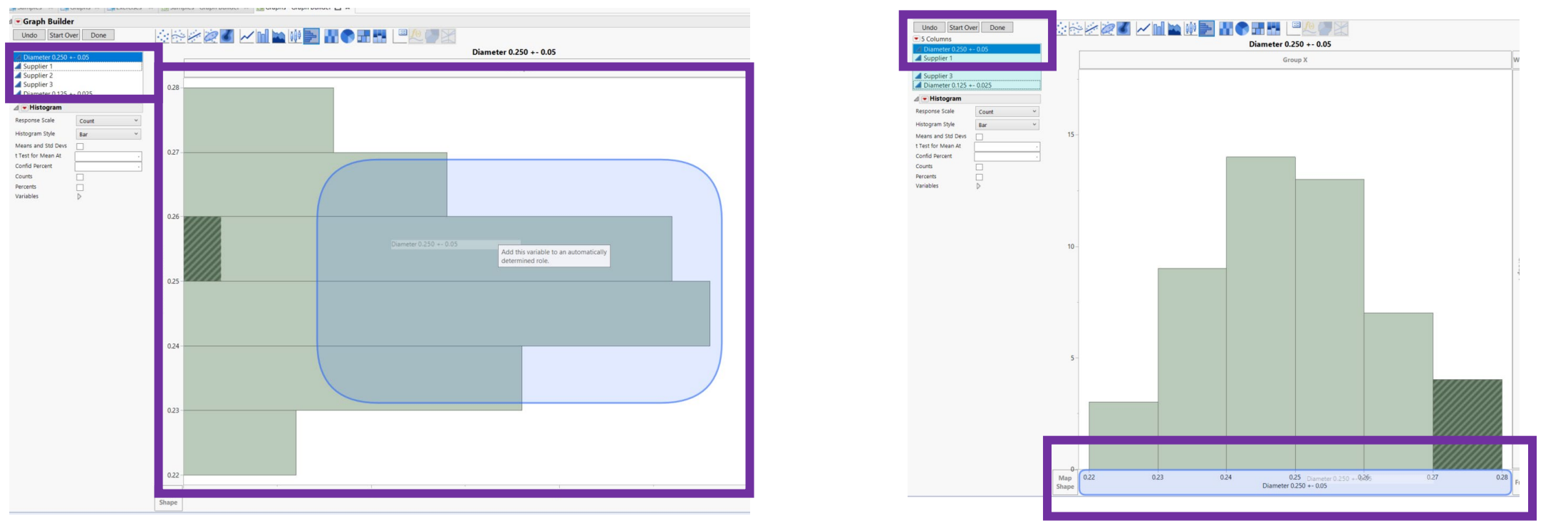

Created by: QE NPI Andres Ruelas www.cusum.mx JMP Masters Thank you for Growing with us! Email us at info@cusum.mx https://www.facebook.com/CusumMx/

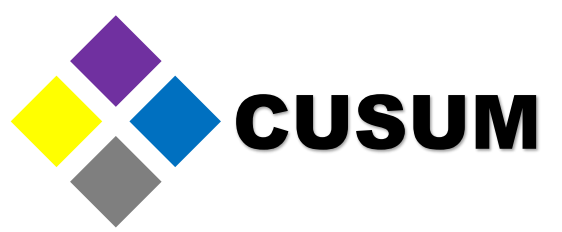

You can personalize the Histogram by making a right click and selecting the Histogram Option. Within you can add the bar count and bar percent.

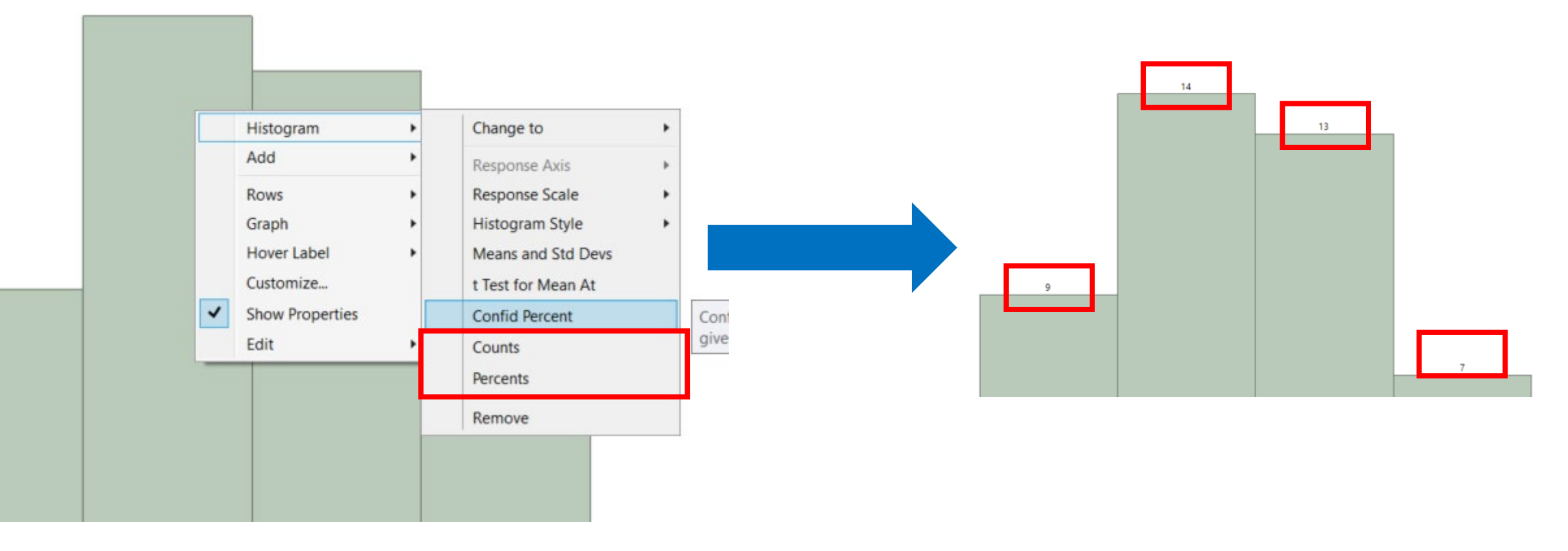

#### Created by: QE NPI Andres Ruelas www.cusum.mx

#### Creating Graphs - Histogram

Select "OK". The graph will be created automatically. The usefulness of an histogram is in that it can show you where your data is grouped. The taller the bar, the more data there is in the corresponding range. Observe that the histogram shows that there's data from 0.22 to 0.28.

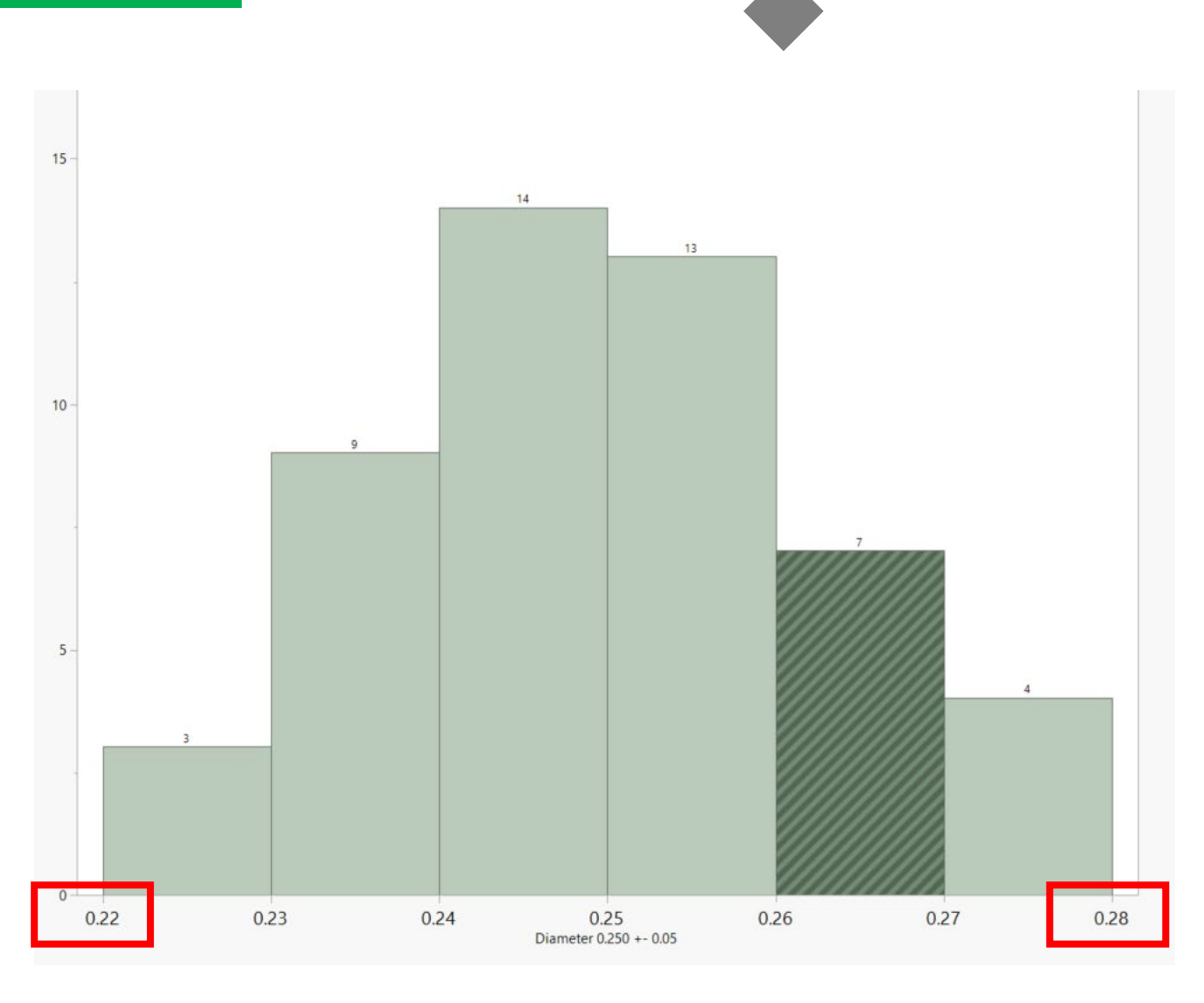

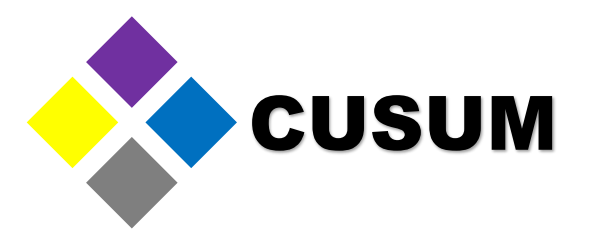

Now, this data was pulled using a specification of 0.250 +- 0.05. This means that the data is acceptable as long its values are between 0.200 and 0.300. To add this information to the data, right click the graph and select "Axis Settings"

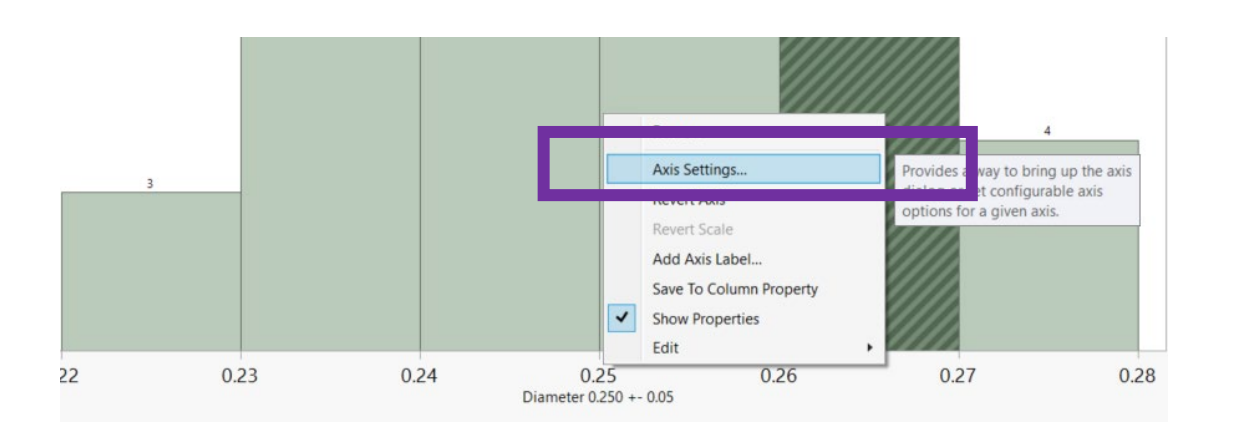

| Scale                                                              |                                                               | Axis Label Row -                                                                                                    |                                                                              |                                                 |      |
|--------------------------------------------------------------------|---------------------------------------------------------------|----------------------------------------------------------------------------------------------------|------------------------------------------------------------------------------|-------------------------------------------------|------|
| Type:<br>Format:                                                   | Linear  Fixed Dec  Vidth 12 Dec 2 Use thousands separator (,) | Font<br>Automatic Font Si<br>Automatic Tick M<br>Tick Marke<br>Major<br>Minor                                                                                                | ze<br>arks<br>5 Grid Lines Labels<br>1 1 2 2 2 2 2 2 2 2 2 2 2 2 2 2 2 2 2 2 |                                                 |      |
| Minimum:<br>Maximum:                                               | 0.2185<br>0.2815                                              | Tick Marks Inside     Label Orientation:                                                                                                    | Graph Frame<br>Automatic Y                                                   | _                                               |      |
| Tick/Bin Increment<br>Increment:<br># Minor Ticks:<br>Tick Offset: | tt 0.01                                                       | Allow Ranges         Value:         Label:         Line Color:         Line Style:         Label Color         Font         Label Position         C         Label Axis Side | (<br>1009<br>C<br>utside<br>ame                                              | Update<br>2000 Add<br>Remove<br>6 -<br>1 -<br>· |      |
| Preview                                                            |                                                               |                                                                                                    |                                                                              |                                                 |      |
| 0.22                                                               | 0.23                                                          | 0.24                                                                                                    | 0.25                                                                         | 0.26                                            | 0.27 |

Created by: QE NPI Andres Ruelas www.cusum.mx JMP Masters Thank you for Growing with us! Email us at info@cusum.mx https://www.facebook.com/CusumMx/

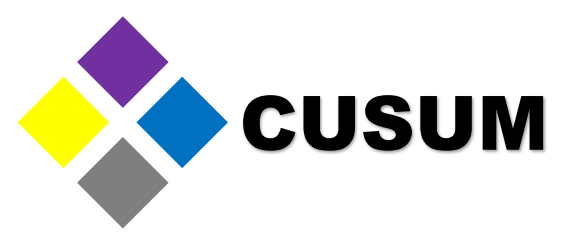

In the next window, Record the 0.200 and 0.300 reference line marks and click Add. You can also change the line size with the Style option and color.

| Scale           |            |      | Axis Label Row   |                 |         |        |      |      |
|-----------------|------------|------|------------------|-----------------|---------|--------|------|------|
| Туре:           | Line       | ar 💌 | Font             |                 |         |        |      |      |
| _               | Line       |      | Automatic For    | t Size          |         |        |      |      |
| Format:         | Best 🕶     |      | Automatic Tic    | Marks           |         |        |      |      |
|                 | Width 12   |      | Tick M           | arks Grid Lines | Labels  |        |      |      |
|                 |            |      | Major 🗸          |                 |         |        |      |      |
|                 |            |      | Minor 🗸          |                 |         |        |      |      |
| Minimum:        |            | 0.19 | Tick Marks Ins   | ide Graph Frame |         |        |      |      |
| Maximum:        |            | 0.31 | Label Orientatio | n: Automatia    |         |        |      |      |
|                 | Reverse Or | der  |                  | Automatic       |         |        |      |      |
|                 |            |      | Reference Lines  |                 |         |        |      |      |
| ICK/Bin Increme | nt         |      | Allow Range      | ac .            |         | Undata |      |      |
| Increment:      |            | 0.01 | Value:           |                 | 0 20968 |        |      |      |
| # Minor Ticks:  |            | 0    | label.           |                 | ULUUUU  | Add    |      |      |
| Tick Offset:    |            | 0    | Label:           |                 |         | Remove | -    |      |
|                 |            |      | Line Color:      |                 | 100%    |        |      |      |
|                 |            |      | Line Style:      | _               | 1       |        |      |      |
|                 |            |      | Label Color      | X               |         |        |      |      |
|                 |            |      | Font             |                 |         |        |      |      |
|                 |            |      | Label Position   | Outside         |         | ~      |      |      |
|                 |            |      |                  | ouside          |         |        |      |      |
|                 |            |      | Label Axis Side  | Same            |         | ~      |      |      |
|                 |            |      |                  |                 |         |        |      |      |
| review          |            |      |                  |                 |         |        |      |      |
|                 |            |      |                  |                 |         |        |      |      |
|                 |            |      |                  |                 |         |        |      |      |
| 0.2 0           | 21 0.23    | 0.23 | 0.24             | 0.25            | 0.26    | 0.27   | 0.28 | 0.29 |
| < 0             | 0.22       | 0.20 | 0.24             | 5.2.5           | 0.20    | 0.21   | 0.20 | 0.25 |
|                 |            |      |                  |                 |         |        |      |      |
|                 |            |      |                  |                 |         |        |      |      |

Note: We have also modified the minimum and maximum axis values to 0.19 and 0.31 to provide visibility for the lines.

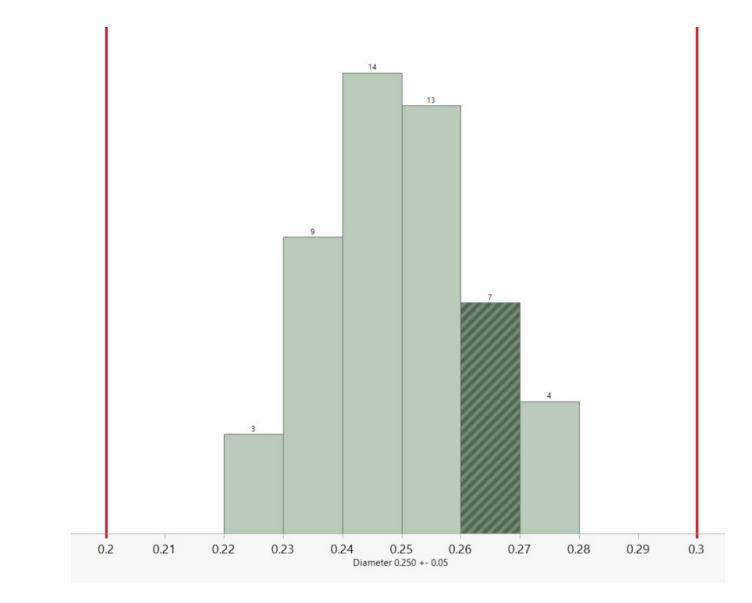

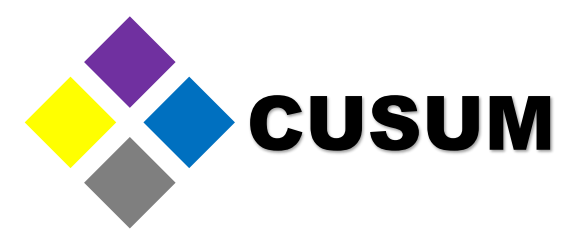

Observe how two reference lines have been added. Compare this histogram with the original. As a general rule, adding reference lines allows you to see if the process analyzed complies or not with your specification.

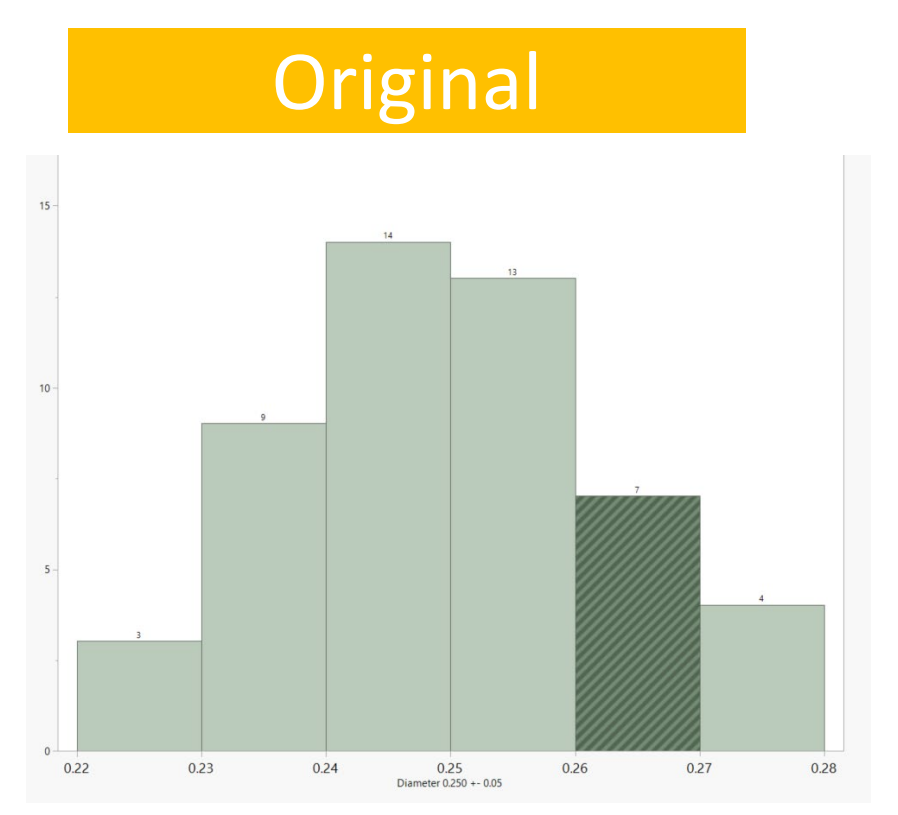

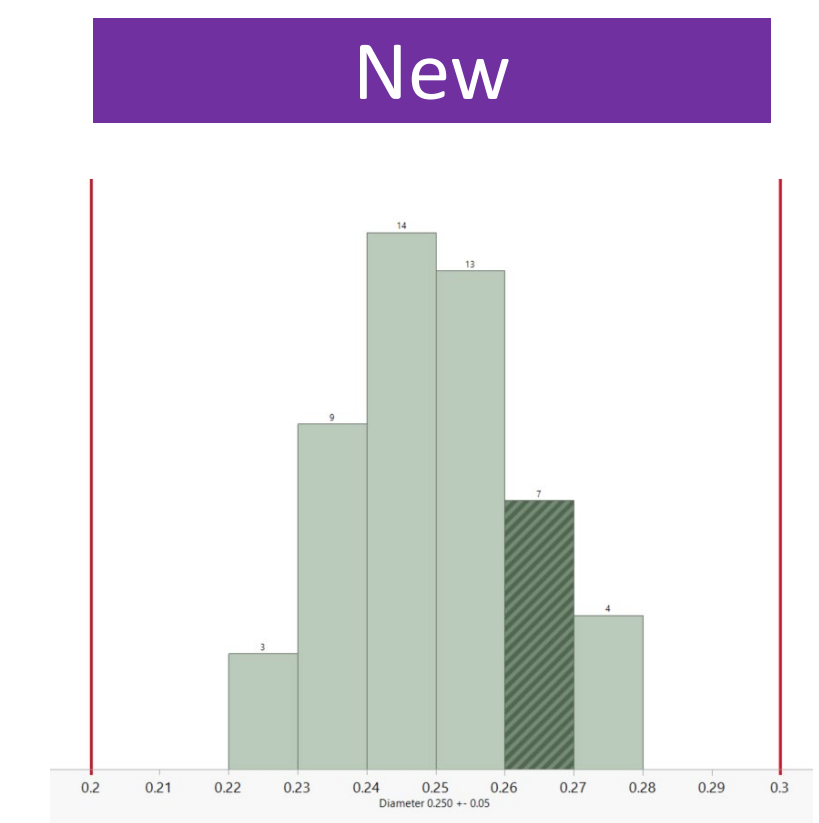

Email us at info@cusum.mx https://www.facebook.com/CusumMx/

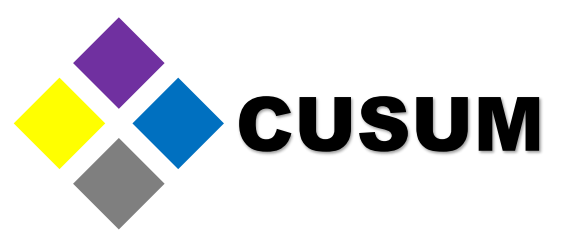

These reference lines can be added to all sorts of graphs, not just histograms. Now, the text in the graph can be edited, too. For example, the title "Dimension 0.250 +- 0.05" can be changed by selecting it with a double click. In the new window you can change the font, size and content of the title.

| er | ter 0.250 +- 0.050 Inches |      | Results for Diameter 0.250 +- 0.050 Inches |  |
|----|---------------------------|------|--------------------------------------------|--|
|    |                           |      |                                            |  |
|    |                           |      |                                            |  |
|    | 14                        | 15 - | 14                                         |  |
|    | 13                        |      |                                            |  |

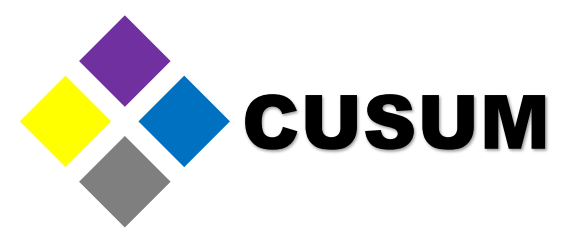

You can also edit the bar color by making a right click on the legend column. Within Fill Color select the color for the bars.

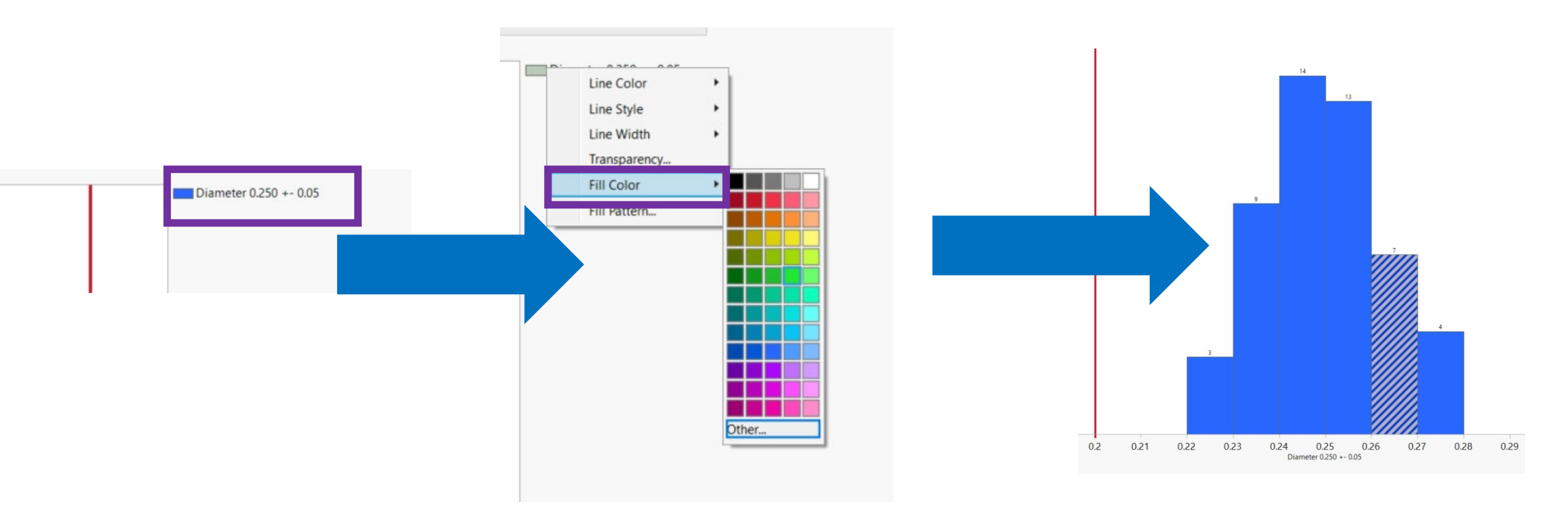

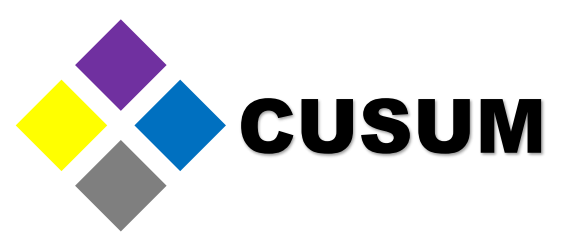

The next basic graph is the boxplot. The boxplot graph is used when you want to know how disperse is your data. You can also use it to compare two or more providers, clients, processes, etc.

Observe the data contained in C2 to C4.

|    | Diameter 0.250 +-<br>0.05 | Supplier 1 | Supplier 2 | Supplier 3 | l iameter 0.125 +-<br>0.025 |
|----|---------------------------|------------|------------|------------|-----------------------------|
| 1  | 0.25918                   | 9.977      | 12.4492    | 10.0092    | 0.145795                    |
| 2  | 0.2544                    | 9.0734     | 10.1889    | 14.4875    | 0.137859                    |
| 3  | 0.25074                   | 10.0538    | 12.8172    | 8.7663     | 0.163654                    |
| 4  | 0.24593                   | 10.2908    | 10.5667    | 8.9401     | 0.129301                    |
| 5  | 0.25290                   | 10.8929    | 12.4933    | 10.1973    | 0.146013                    |
| 6  | 0.24621                   | 10.0706    | 9.834      | 9.8526     | 0.167788                    |
| 7  | 0.26867                   | 10.5752    | 10.1902    | 9.2851     | 0.086794                    |
| 8  | 0.23842                   | 9.0089     | 11.3299    | 15.4965    | 0.122819                    |
| 9  | 0.23424                   | 9.7957     | 11.9687    | 9.0952     | 0.131131                    |
| 10 | 0.25152                   | 10.9781    | 12.2113    | 10.0808    | 0.117255                    |
| 11 | 0.24737                   | 10.5804    | 10.394     | 10.5844    | 0.155107                    |
| 12 | 0.26877                   | 8.8766     | 11.6638    | 4.278      | 0.164808                    |
| 13 | 0.24741                   | 10.2051    | 9.4387     | 9.899      | 0.066643                    |
| 14 | 0.25284                   | 10.6153    | 11.3659    | 12.042     | 0.17714                     |
| 15 | 0.36400                   | 0 5465     | 10.0101    | 11 0046    | 0.004360                    |

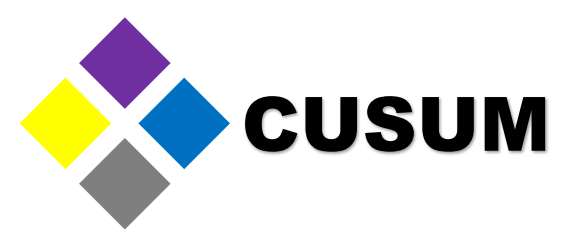

Imagine these three providers are interested in being selected to supply you a new component. Suppose this component is a wooden stick that must measure between 8 and 12 meters long (i.e. 10 meters +- 2 meters). To create a boxplot graph, select "Graph > Graph Builder > BoxPlot

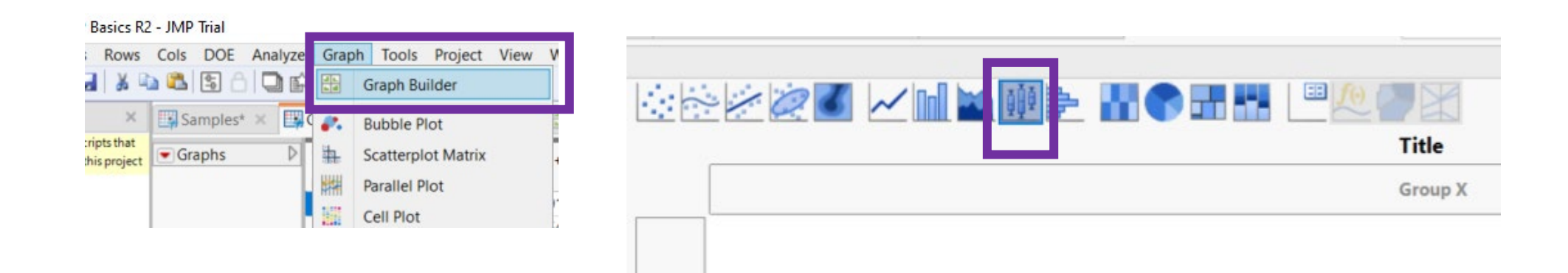

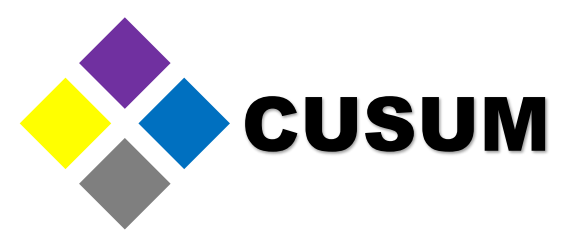

Now, select the three providers and add them to the graph's Y Axis with a click and drag.

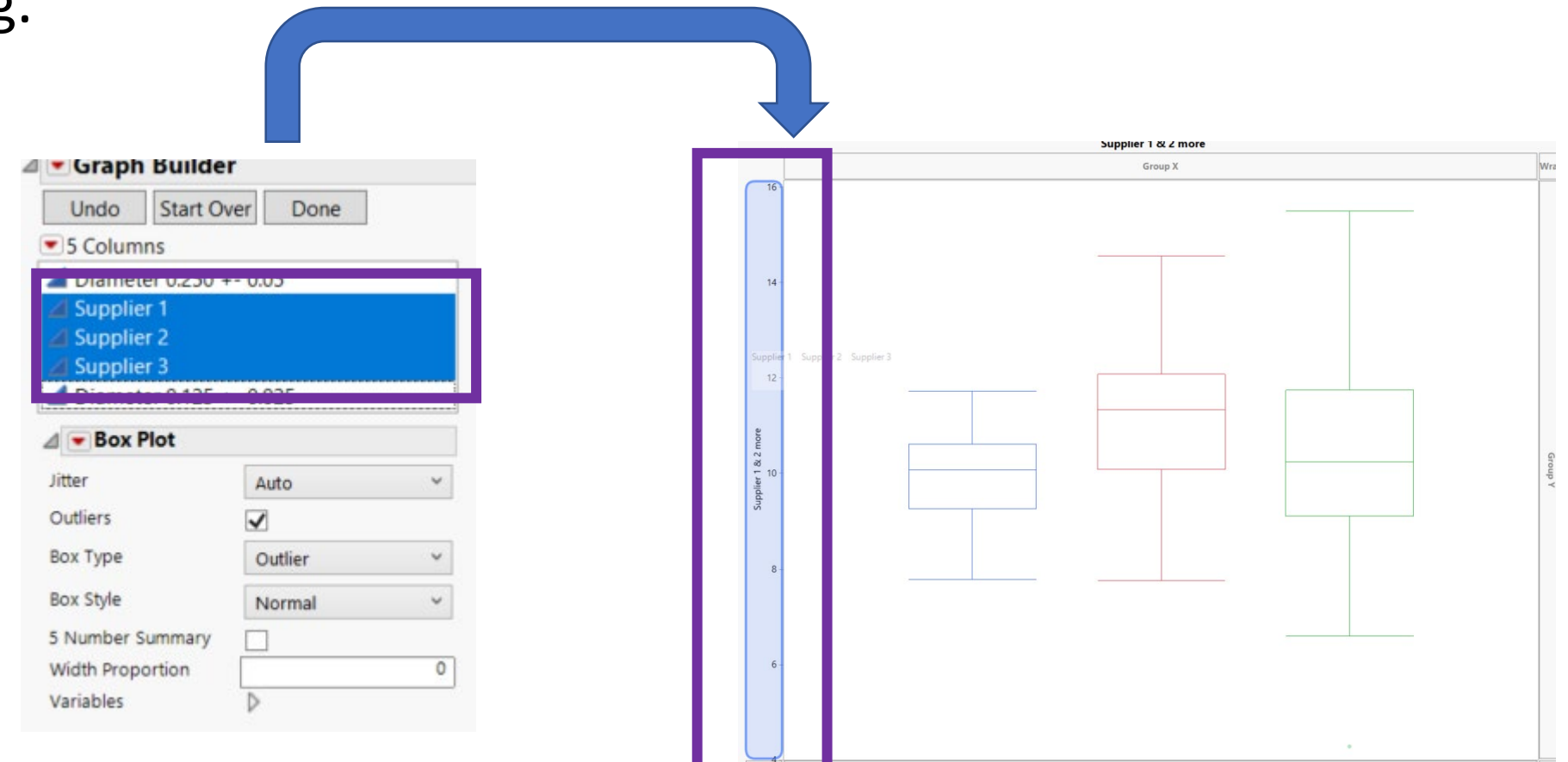

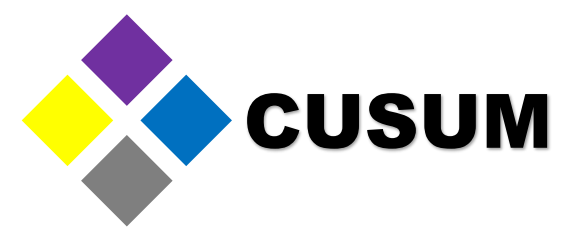

Once the process is completed, a boxplot graph like in the following image will be generated. This graph is a visual representation of your data, grouped in quartiles (more on this later).

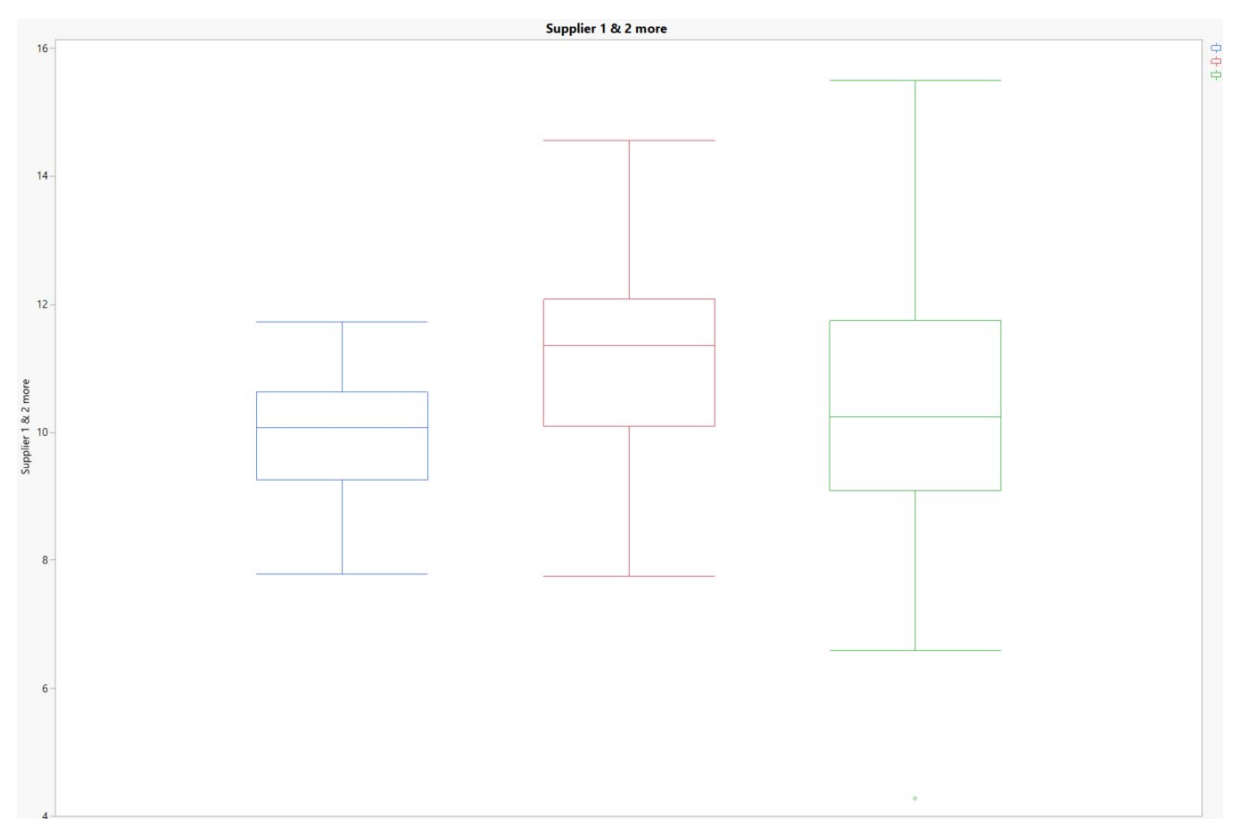

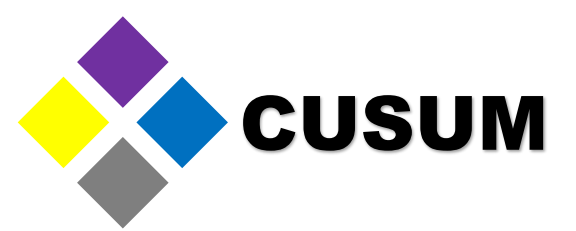

Now, the purpose of this graph is to compare which of the providers gives the better results. We know the specification is between 8 meters and 12 meters. You can add this specification by using reference lines.

Remember: Right click Y Axis > Axis Settings > Reference Lines > Y Axis > 8 12 >

|         |                 |                                                           | Allow Ranges                    | Update           |
|---------|-----------------|-----------------------------------------------------------|---------------------------------|------------------|
| 12      | Combine Scales  | 1                                                         | Value:                          | 8.00 Add         |
|         | Move Right      |                                                           | Label:                          | Remove           |
|         | Remove +        |                                                           | Line Color:                     | 0% :             |
| a       | Axis Settings   | Provides a way to bring up the axis                       | Line Style:                     | 1.               |
| & 2 mor | Revert Axis     | dialog or set configurable axis options for a given axis. | Label Color 🔀                   |                  |
| L 10    | Add Avis Label  |                                                           |                                 |                  |
| ilddu   | Show Properties |                                                           | Reference Lines                 |                  |
| S       | Edit •          |                                                           | Allow Ranges                    | Update           |
|         |                 |                                                           |                                 |                  |
|         |                 | -                                                         | Value:                          | 12 Add           |
|         |                 | ,                                                         | Value:                          | 12 Add<br>Remove |
| 8-      |                 |                                                           | Value:<br>Label:<br>Line Color: | 12 Add<br>Remove |

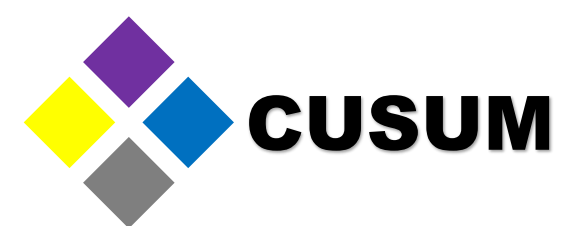

Observe how the reference lines quickly show how the provider "Supplier 2" and "Supplier 3" exceed the specification limits whereas the provider "Supplier 1" supplies most of its product within this specification, with a small portion touching the lower limit.

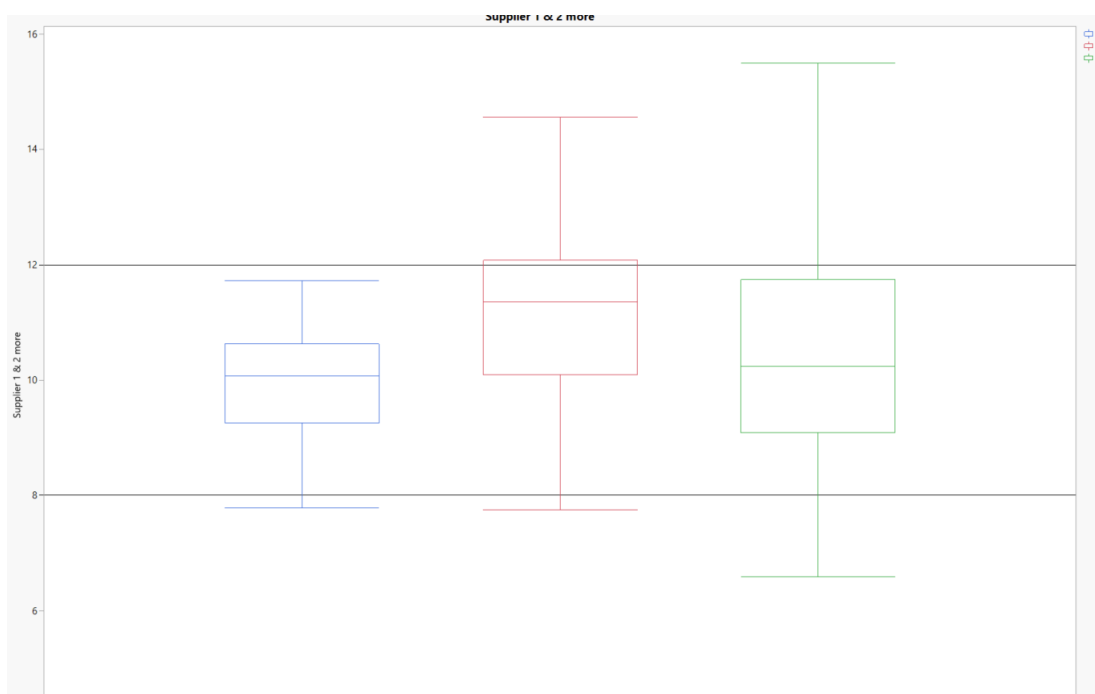

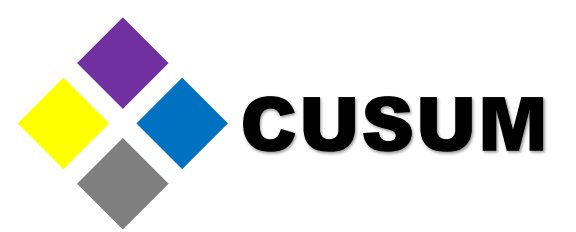

Now, what does the BoxPlot graph represent? Simply the data dispersion. Create a simple boxplot using the data from the provider "Supplier 1". Select "Graph > Graph Builder > Drag Supplier Y to Y Column with Boxplot selected"

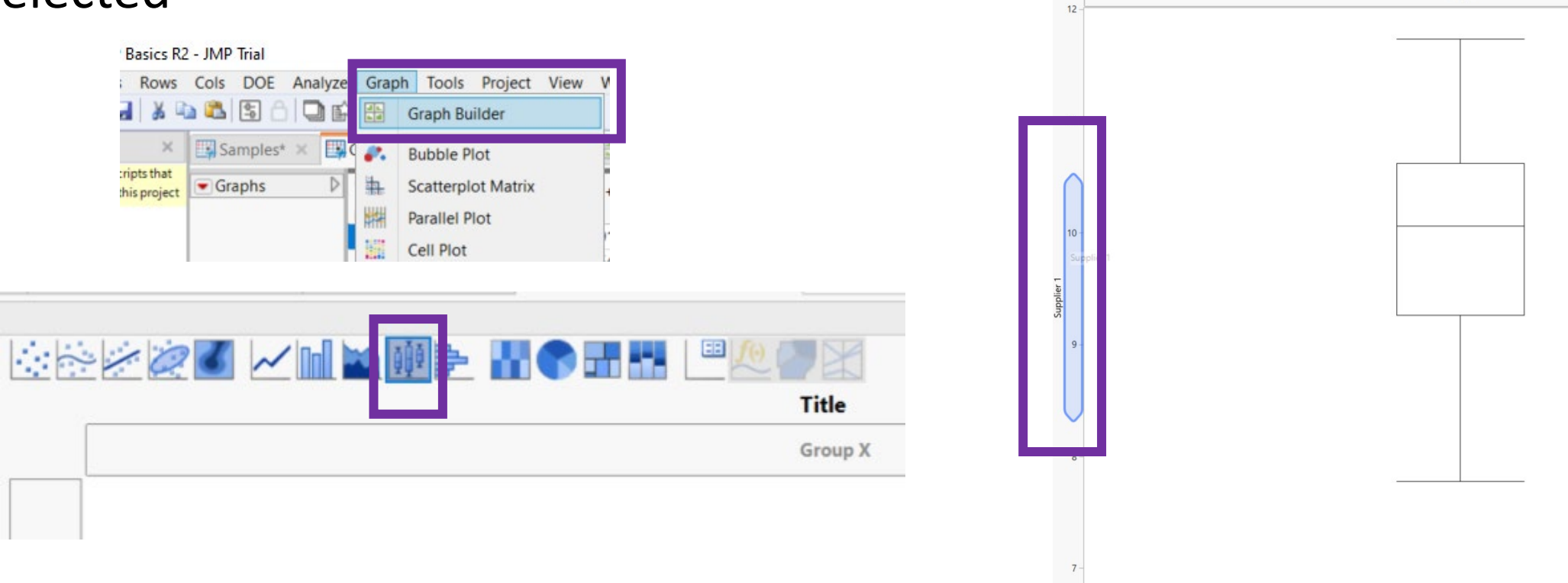

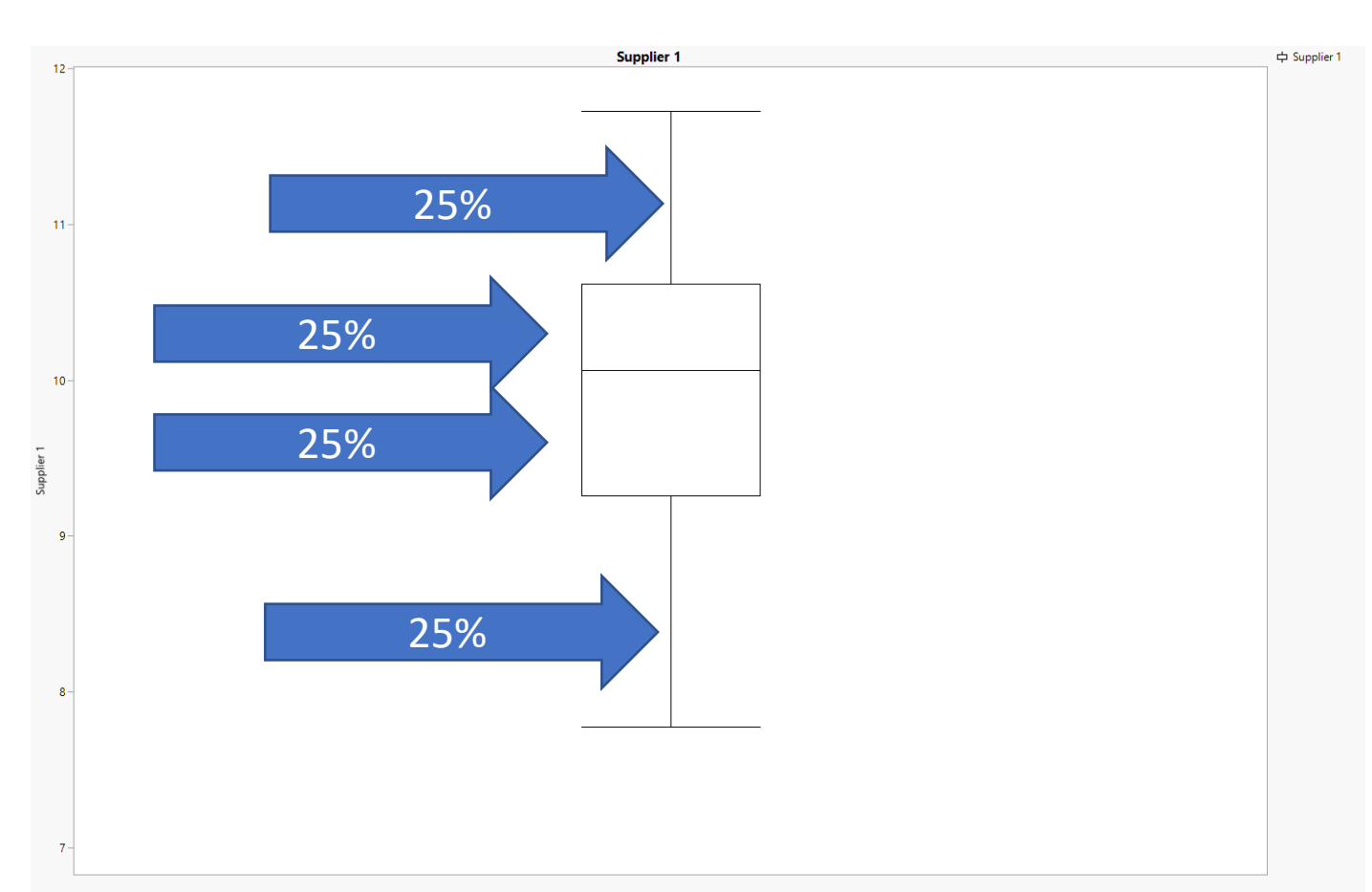

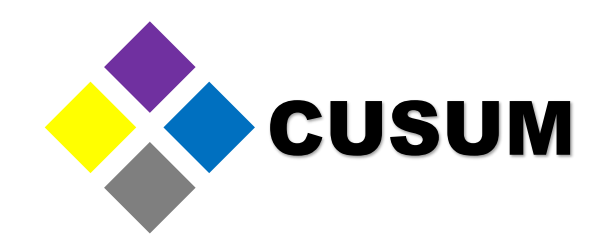

Observe the graph created. The first part represents the first 25% of the data (the 1st quartile). The second part represents the next 25% (the 2nd quartile). The third part, the next 25% (the 3rd quartile). The last part represents the last 25% of the data (the 4th quartile).

In total, these four quartiles represent 100% of the data.

JMP Masters Thank you for Growing with us!

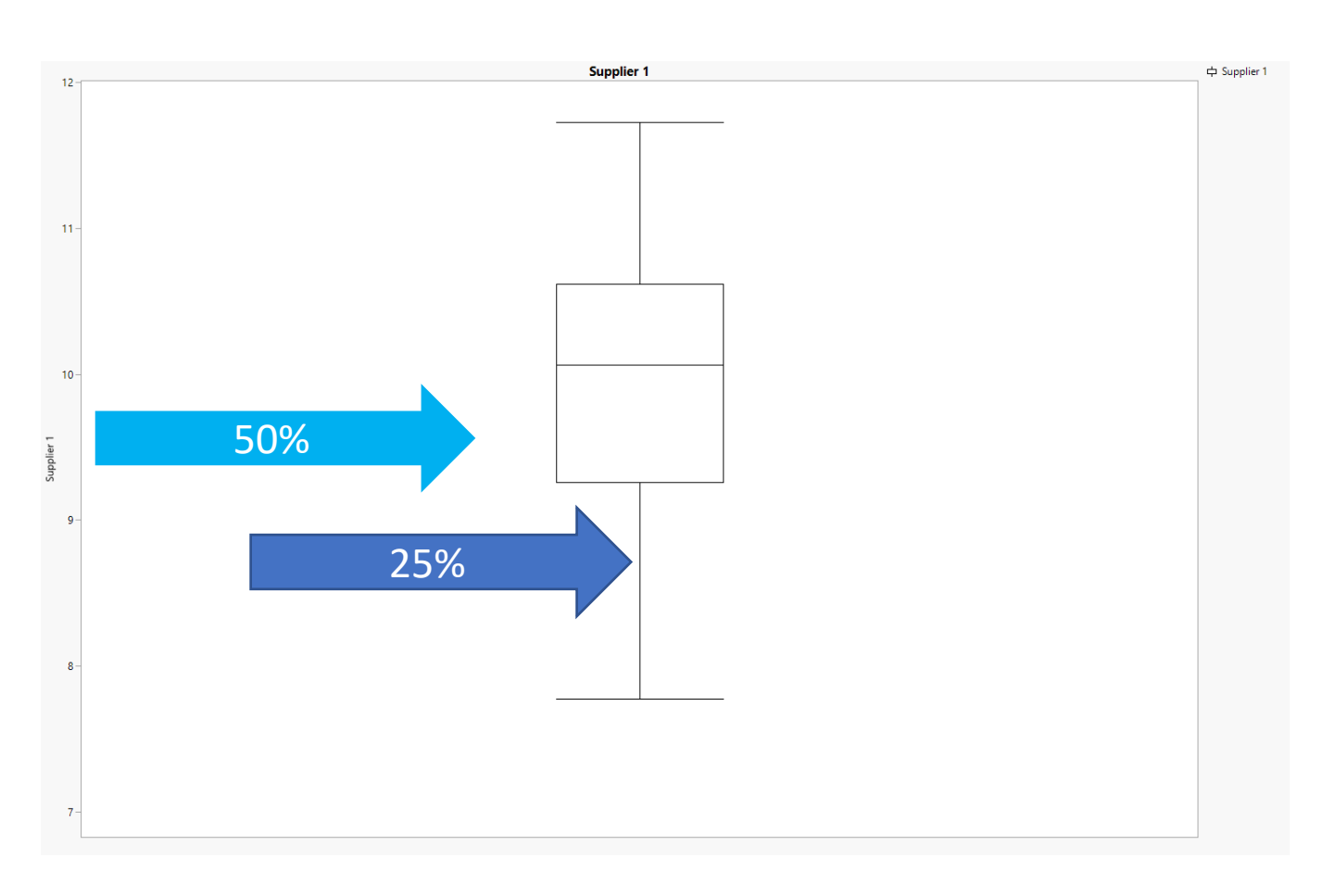

CUSUM

Now, the boxplot graph can show you where is your data, and how far it spreads.

You can also make conclusions like the following:

- 25% of the data has a value of 9 or less.
- 50% of the data has a value of 10 or less.

#### Creating Graphs – Individual Value Plot

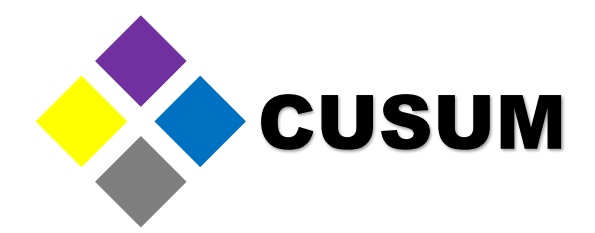

Cumplies Desults us Manual Cumplies ID

A graph similar to boxplots is the Individual Value Plot. To create it, select "Graph > Graph Builder > Individual Value Plots > Drag the Results to the Y Column" and add the data from C7 to the Y Axis and C6 to the X Axis.

|                 |                   |            |            |            |                   |                    |                  | 16      |                      | Supplier Results vs. Merged Supplier ID |               |
|-----------------|-------------------|------------|------------|------------|-------------------|--------------------|------------------|---------|----------------------|-----------------------------------------|---------------|
| Basics R2 - JMP | Trial             |            |            |            | _                 |                    |                  | 10 -    |                      |                                         |               |
| Rows Cols       | DOE Analyze       | Graph T    | ools Proje | ect View   | V                 |                    |                  |         |                      |                                         |               |
|                 |                   | -          |            |            |                   |                    |                  | 14 -    |                      |                                         |               |
| a 🔥 👊 🕰         |                   | Gra        | oh Builder |            |                   |                    |                  |         |                      | 6                                       | 00            |
|                 |                   |            |            |            |                   |                    |                  |         |                      |                                         |               |
| × Sa            | mples* × 📴        | Bub        | ble Plot   |            |                   |                    |                  |         |                      | 60<br>0                                 | *             |
| ripts that      |                   |            |            |            | -                 |                    |                  |         |                      | 000<br>0                                |               |
| his project Gra | aphs D            | The Scat   | terplot Ma | trix       | -                 |                    |                  | 12 -    |                      | 800<br>80<br>80                         | 0<br>0        |
|                 |                   | -          |            |            |                   |                    |                  |         |                      | 6<br>60                                 |               |
|                 |                   | Hit Para   | illel Plot |            |                   |                    |                  |         | 0<br>000<br>00<br>00 | 4                                       | 000<br>00     |
|                 |                   | Cell       | Plot       |            | 1                 |                    |                  |         | 000<br>0<br>0        | *<br>*                                  | 0             |
|                 |                   | titi Cen   | FIOL       |            | 4                 |                    |                  | 10 - 11 |                      | 000<br>000<br>000                       | 00<br>00<br>0 |
|                 |                   |            |            | 1.000      |                   |                    |                  | est     | 8<br>00<br>0         |                                         | 0<br>0        |
|                 | Diameter 0 250 +- |            |            |            | Diameter 0 125 +- |                    |                  | r.R     | 0000<br>60           |                                         | 000<br>000    |
|                 | 0.05              | Supplier 1 | Supplier 2 | Supplier 3 | 0.025             | Merged Supplier ID | Supplier Results | olie    | 0<br>00<br>00        |                                         |               |
| 1               | 0 259184          | 0.077      | 12 4492    | 10.0092    | 0 145795          | Supplier 1         | 9.977            | idn .   |                      |                                         | •             |
| 2               | 0.25443           | 0.0734     | 10 1990    | 14 4975    | 0.137950          | Supplier 1         | 0.0734           | S       |                      |                                         |               |
| 2               | 0.25445           | 10.0520    | 10.1009    | 0.7660     | 0.157655          | Supplier 1         | 10.0530          |         |                      |                                         |               |
| 3               | 0.250743          | 10.0538    | 12.8172    | 8./663     | 0.163654          | Supplier 1         | 10.0538          |         |                      |                                         |               |
| 4               | 0.245933          | 10.2908    | 10.5667    | 8.9401     | 0.129301          | Supplier 1         | 10.2908          |         |                      |                                         |               |
| 5               | 0.252907          | 10.8929    | 12.4933    | 10.1973    | 0.146013          | Supplier 1         | 10.8929          | 6 -     |                      |                                         |               |
| 6               | 0.246211          | 10.0706    | 9.834      | 9.8526     | 0.167788          | Supplier 1         | 10.0706          |         |                      |                                         |               |
| 7               | 0.268676          | 10.5752    | 10.1902    | 9.2851     | 0.086794          | Supplier 1         | 10.5752          |         |                      |                                         |               |
| 8               | 0.238426          | 9.0089     | 11,3299    | 15,4965    | 0.122819          | Supplier 1         | 9.0089           |         |                      |                                         |               |
| 9               | 0 234241          | 0 7057     | 11 9697    | 0.0052     | 0 121121          | Supplier 1         | 9 7957           | 4 -     |                      |                                         |               |
| 10              | 0.254241          | 10.0701    | 12 2112    | 10,0000    | 0.131131          | Supplier 1         | 10 0701          |         |                      |                                         |               |
| 10              | 0.251524          | 10.9781    | 12.2113    | 10.0008    | 0.11/200          | Supplier 1         | 10.9701          |         |                      |                                         |               |
| 11              | 0.24/3/6          | 10.5804    | 10.394     | 10.5844    | 0.155107          | Supplier 1         | 10.5804          |         |                      |                                         |               |
| 12              | 0.268773          | 8.8766     | 11.6638    | 4.278      | 0.164808          | Supplier 1         | 8.8766           | 2       |                      |                                         |               |
| 13              | 0.247419          | 10.2051    | 9.4387     | 9.899      | 0.066643          | Supplier 1         | 10.2051          |         | Supplier 1           | Supplier 2                              | Supplier 3    |
| 14              | 0.353040          | 10 6153    | 11 3650    | 12042      | 0 17714           | Cumpline 1         | 10 6153          |         |                      | Merged Supplier ID                      |               |

#### JMP Masters Thank you for Growing with us!

#### Email us at info@cusum.mx https://www.facebook.com/CusumMx/

## Creating Graphs – Individual Value Plot

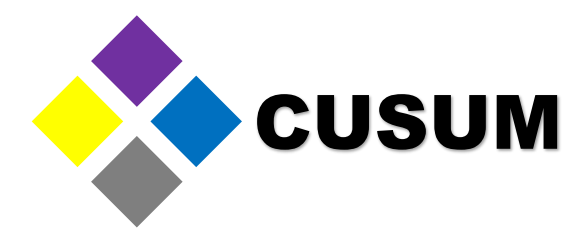

Observe the rendered graph. It is different to a boxplot, with the difference that each value is shown individually as a dot, instead of being grouped in a quartile (box).

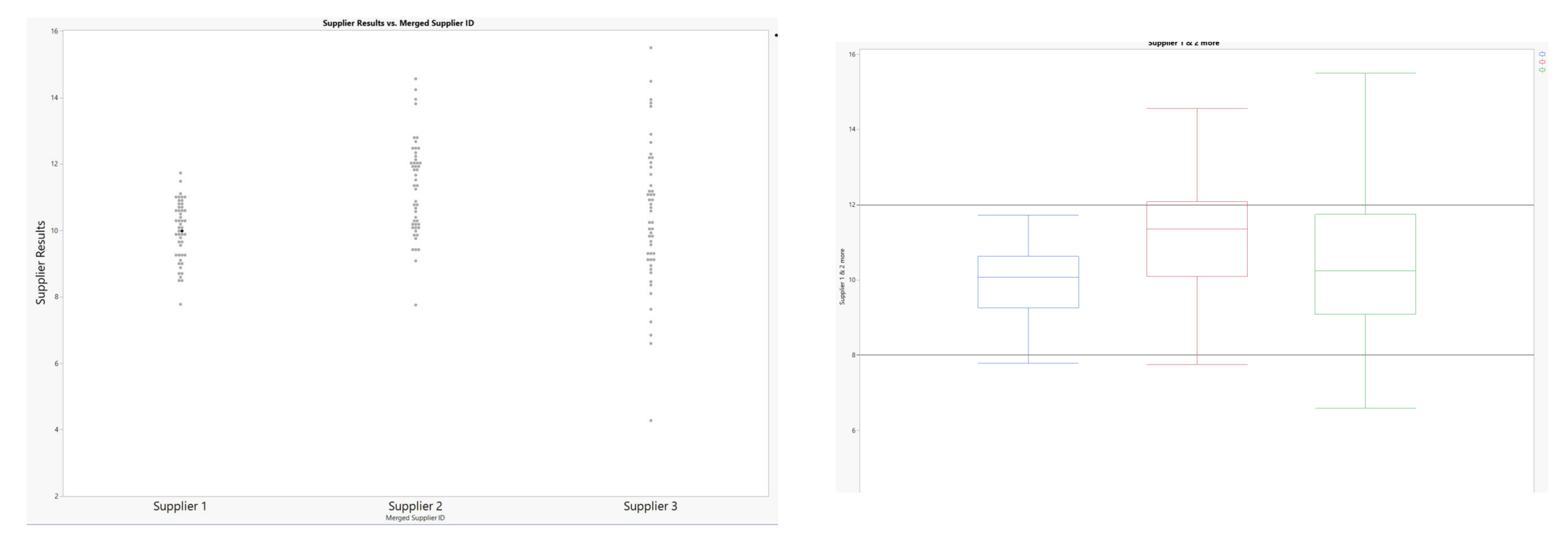

#### Creating Graphs – Individual Value Plot

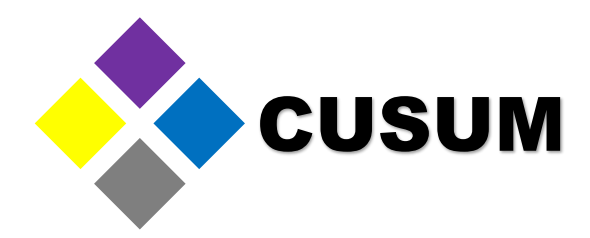

This graph can be modified the same way as the prior ones. You can change the title, add reference lines or choose a different color. It is not as common as the boxplot graph, though, since the latter is visually more simple and easier to interpret.

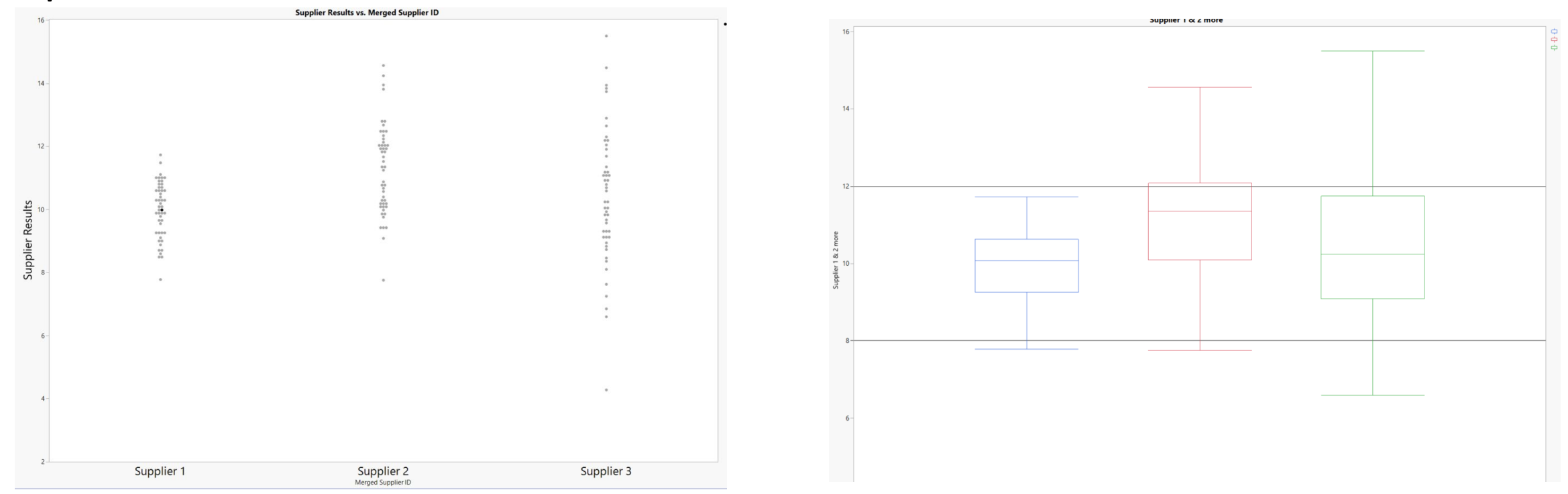

#### **Basic Data Analysis**

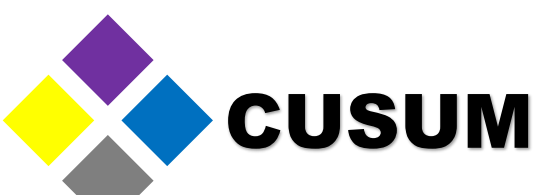

So far, we have went over the JMP interface, and created the most common graphs: histograms, boxplots and individual value plots. These graphs will allow you to analyze your data visually, but to truly understand statistical analysis, some essential knowledge is needed. Observe the next two graphs:

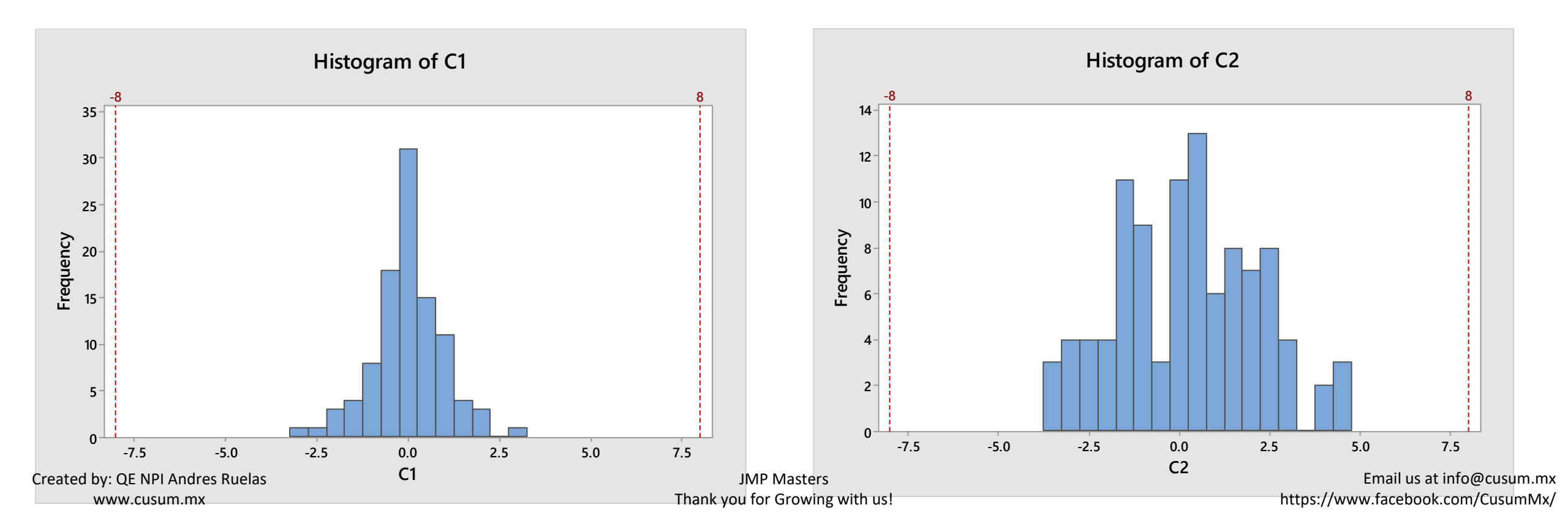

## **Basic Data Analysis**

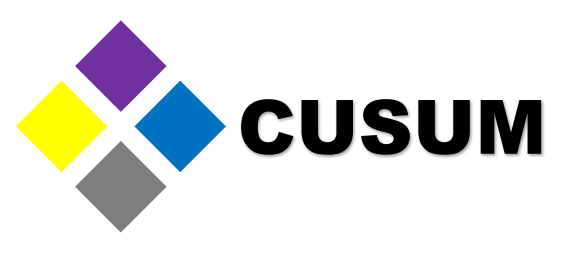

The basic elements needed to analyze data are the following:

- The Mean: The average of all data.
- The standard deviation: How disperse is the data.

Both graphs (histograms) have the same mean (average), but a different deviation.

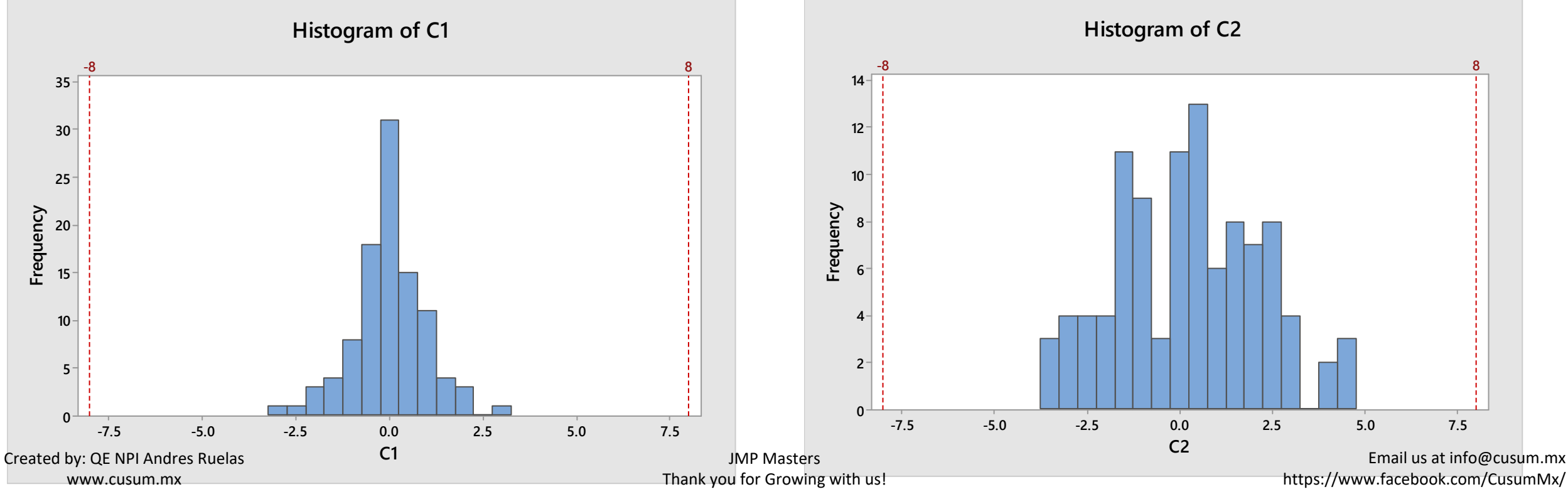

#### The Importance of the Deviation

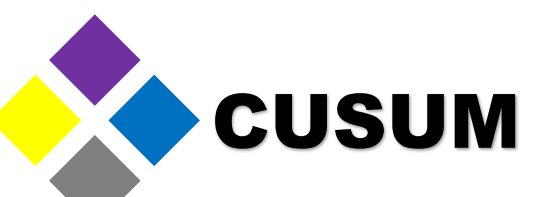

The standard deviations is key to assess if a process complies or not with a specification. It allows you to know the amplitude of your process. You can calculate the mean and standard deviation as follows: Analyze > Distribution > Select the Results Column (For this example we are using Data Table Exercises column Histogram 50 C1) and click Ok.

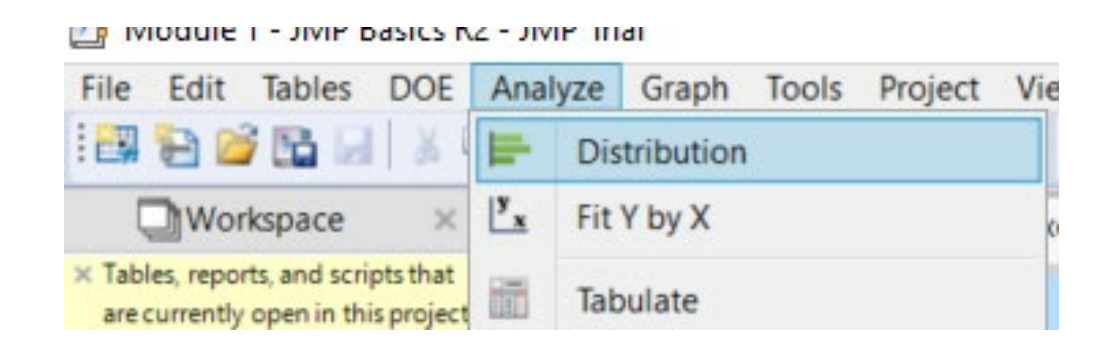

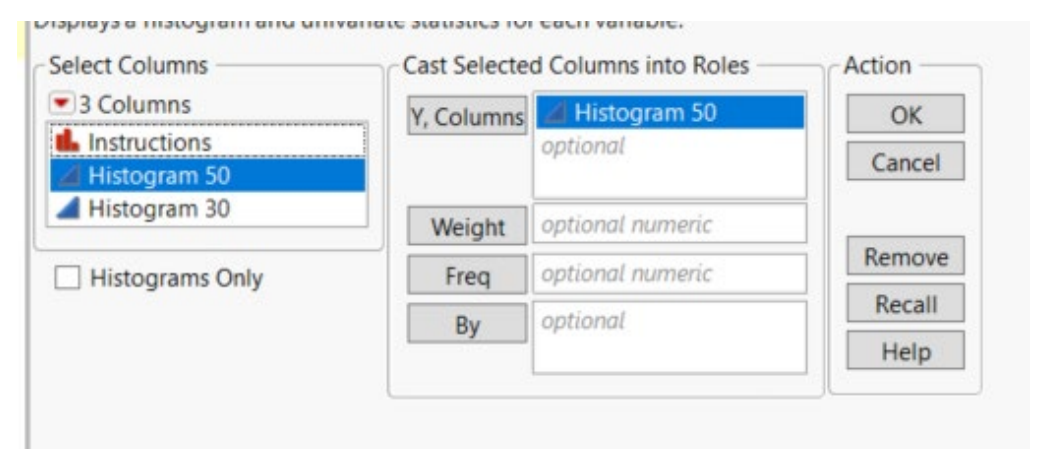

#### The Importance of the Deviation

By clicking OK a summary table will be created showing the Summary Statistics Mean, Standard Deviation and quartiles.

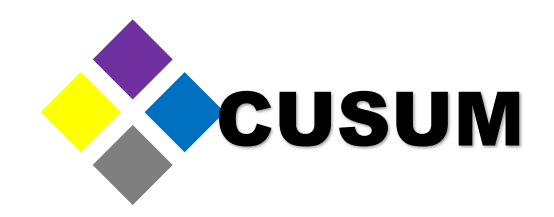

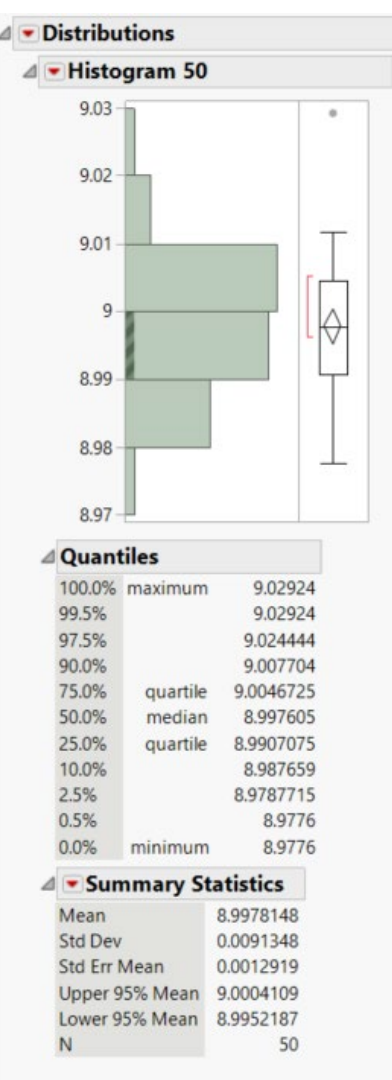

#### The Importance of the Deviation

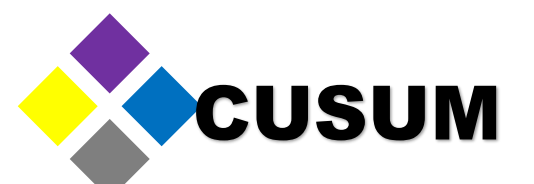

The standard deviation is used to know the breadth of data that follows a normal distribution. Commonly, it is said that the Mean +- 3  $\sigma$  (standard deviations) groups almost all of the data.

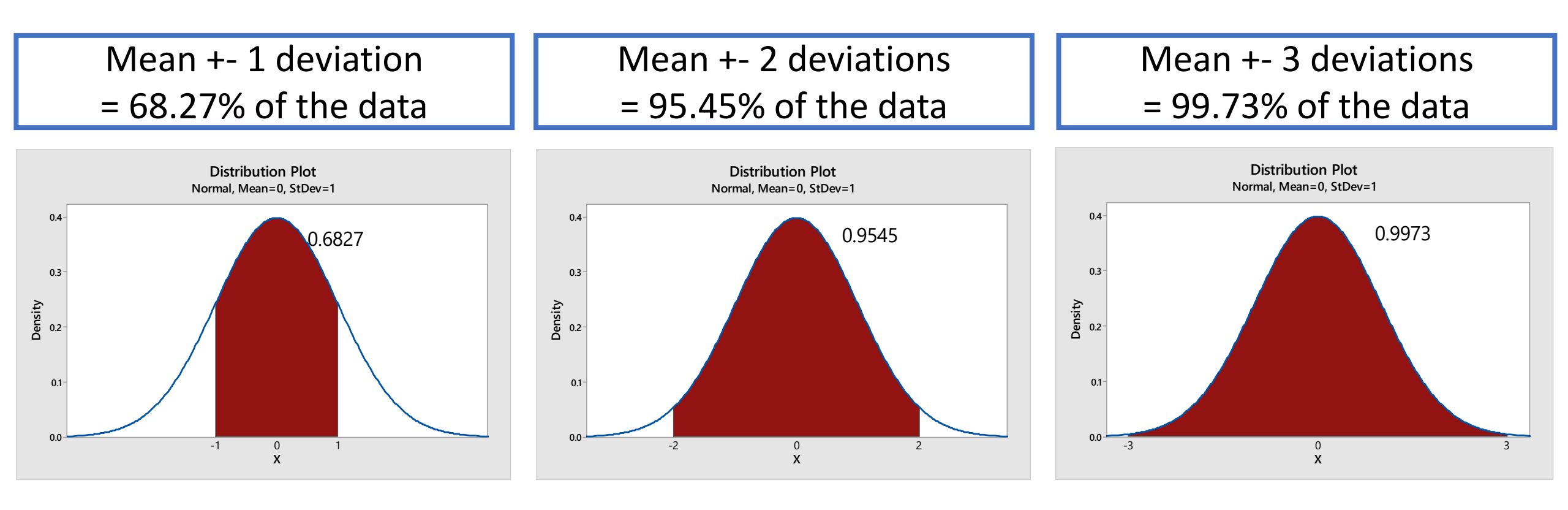

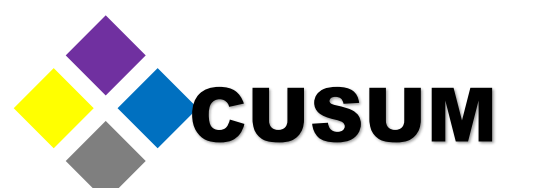

It is frequently mentioned that the data must be normal. This means that, when we graph such data, it must follow the shape of the Gauss bell. Observe how there's symmetry in the following graphs.

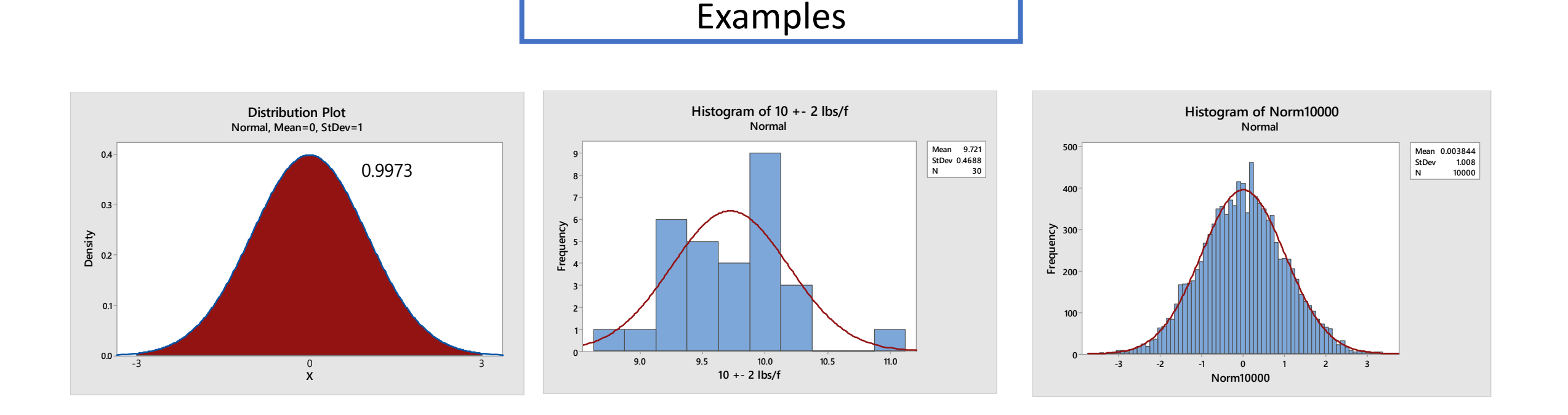

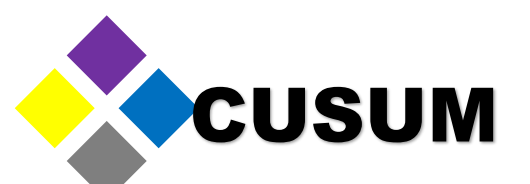

Normal data follows the shape of a bell, regardless the value of the standard deviation, or the Mean. To demonstrate this, we have created the following graph.

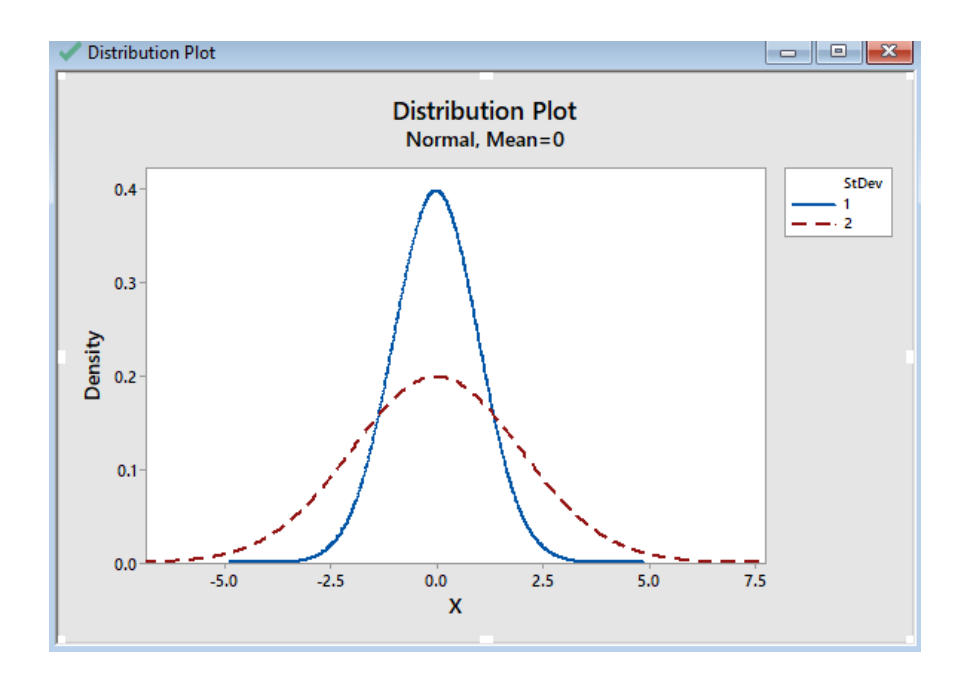

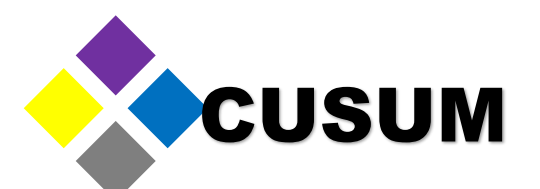

Notice how the blue curve is slimmer than the red curve. This means that the red curve (standard deviation of 2) is more disperse than the blue one (standard deviation of 1). In conclusion, standard deviation is a value that tells us how disperse is the data. Your data will be less disperse when most of the values are similar (e.g. 1.1, 1.2, 1.1) and will be more disperse when your values are very different (e.g. 1, 5, 25).

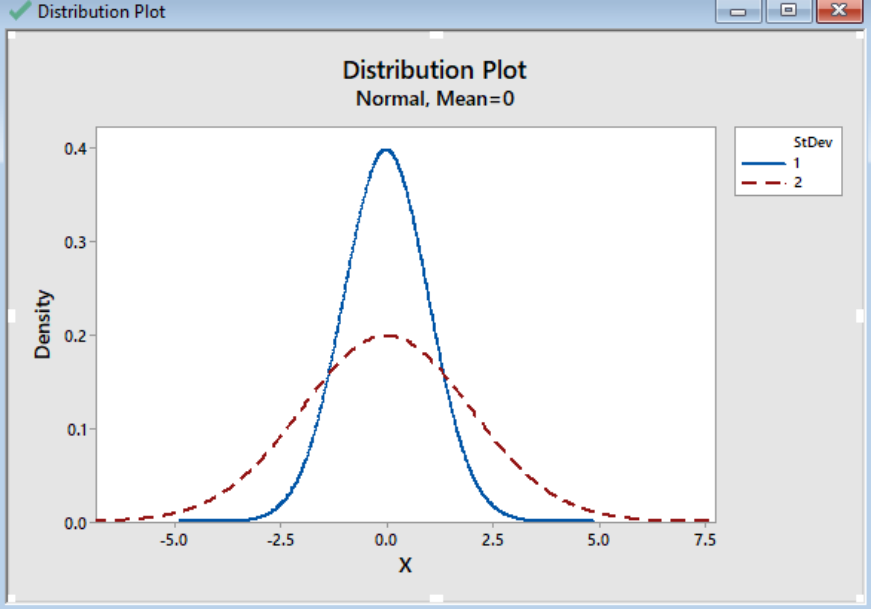

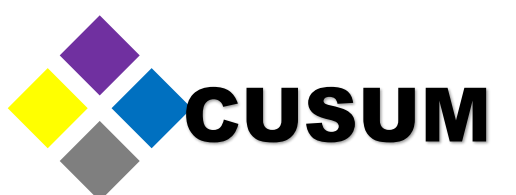

We have created additional normal distribution graphs, so you can observe how, as the standard deviation is smaller, the data is more grouped together (the mean being 0).

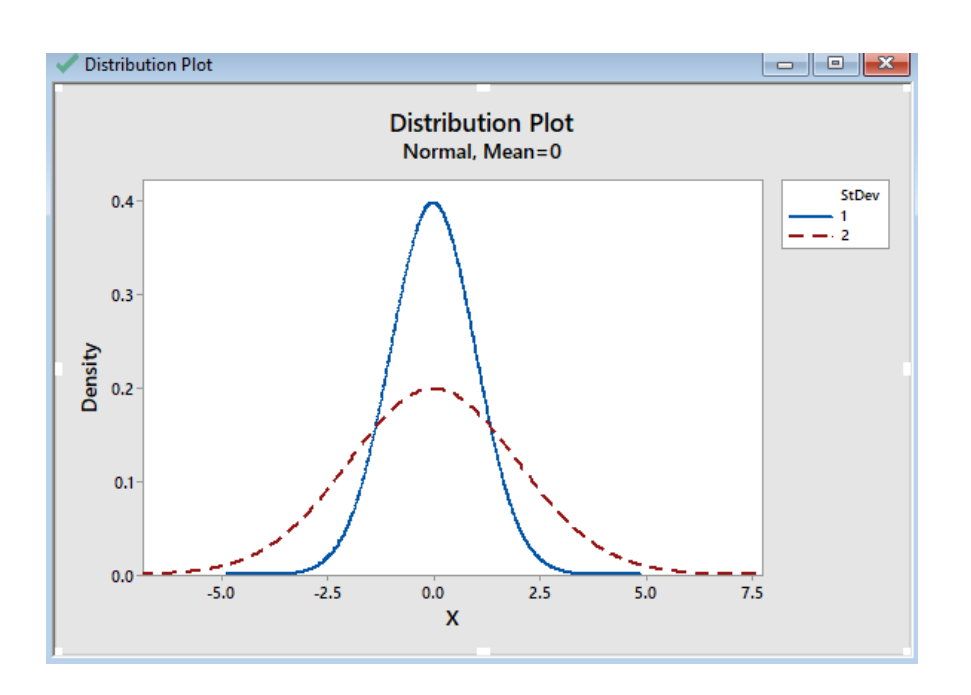

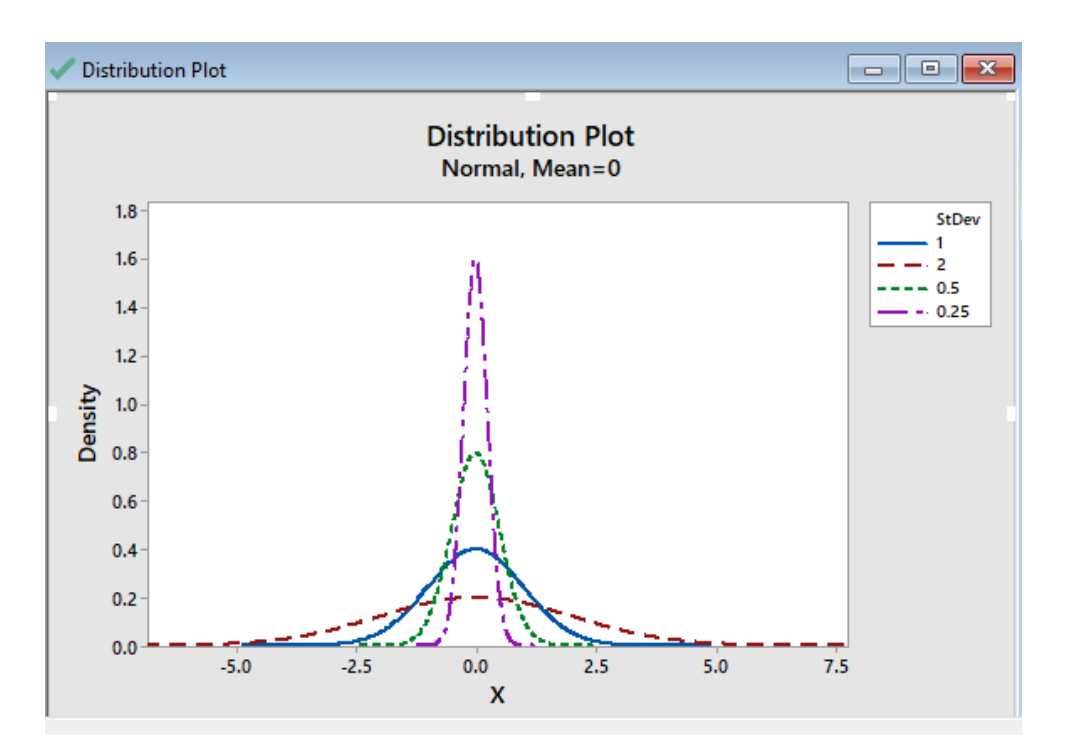

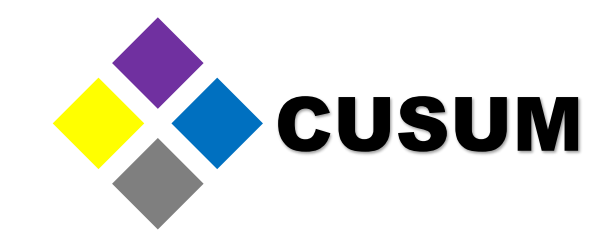

# Module 1. JMP Basics

## Presented by: QE NPI Andres Ruelas